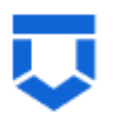

## Сервис обеспечения деятельности по лицензированию управляющих компаний, жилищных инспекций, согласования перепланировок (сервис № 83)

# Инструкция по работе с типовыми процессами «Признание садового дома жилым домом и жилого дома садовым домом»

Листов 69

Москва 2024

# Содержание

| Содержание                                     | 2 |
|------------------------------------------------|---|
| Перечень терминов и сокращений                 | 4 |
| 1 Формирование Заявления в ФГИС ПГС            | 5 |
| 2 Признание садового дома жилым                | 9 |
| 2.1 Структура заявления                        | 9 |
| 2.1.1 Блок «Общие данные»10                    | 0 |
| 2.1.2 Блок «Заявители»1                        | 3 |
| 2.1.3 Блок «Садовый дом/Земельные участки»1    | 7 |
| 2.1.4 Блок «Документы»20                       | 0 |
| 2.1.5 Раздел «Межвед-запросы»22                | 2 |
| 2.1.6 Блок «Завершенные операции»2             | 3 |
| 2.1.7 Блок «История»24                         | 4 |
| 2.2 Основные действия по обработки заявления2  | 5 |
| 2.2.1 Проверка корректности2                   | 5 |
| 2.2.2 Регистрация заявления                    | 8 |
| 2.2.3 Перенаправление заявления в другой орган | 9 |
| 2.2.4 Кнопка «Отмена»30                        | 0 |
| 2.2.5 Назначение исполнителя                   | 0 |
| 2.2.6 Кнопка «Сохранить                        | 4 |
| 2.2.7 Кнопка «Вернуться»3:                     | 5 |
| 2.2.8 Кнопка «Изменить исполнителя»30          | 6 |
| 2.2.9 Зарегистрировать заявление               | 8 |
| 2.2.10 Рассмотрение документов и сведений      | 9 |
| 3 Признание жилого дома садовым домом6         | 0 |
| 3.1 Структура заявления:                       | 0 |

| 3.2 Основные действия по обработки заявления | 61 |
|----------------------------------------------|----|
| 4 Реестр решений                             | 64 |
| 4.1 Выписки из реестра решений               | 68 |

# Перечень терминов и сокращений

| Термин, сокращение | Определение                                                                                                    |
|--------------------|----------------------------------------------------------------------------------------------------|
| ЕПГУ               | Федеральная государственная информационная система «Единый портал государственных и муниципальных услуг (функций)»                                                                                                    |
| ЕРВК               | Единый реестр видов контроля, подсистема Федерального реестра государственных и муниципальных услуг (функций)                                                                                                    |
| ЕСИА               | Федеральная государственная информационная система «Единая система идентификации и аутентификации в инфраструктуре, обеспечивающей информационно-технологическое взаимодействие информационных систем, используемых для предоставления государственных и муниципальных услуг в электронной форме» |
| 30C                | Заключение о соответствии построенного, реконструированного объекта капитального строительства указанным в пункте 1 части 5 статьи 49 Градостроительного кодекса Российской Федерации требованиям проектной документации                                                                          |
| КЛ                 | Контролируемое лицо                                                                                                    |
| КНМ                | Контрольное (надзорное) мероприятие                                                                                                    |
| КНО                | Контрольный (надзорный) орган                                                                                                    |
| НД                 | Надзорное дело                                                                                                    |
| НПА                | Нормативный правовой акт                                                                                                    |
| ОКС                | Объект капитального строительства                                                                                                    |
| ОМСУ               | Орган местного самоуправления                                                                                                    |
| ПД                 | Проектная документация                                                                                                    |
| ПП                 | Программа проверок                                                                                                    |
| ППМД               | Проведение переустройства и (или) перепланировки объекта в многоквартирном доме                                                                                                    |
| ПФ                 | Печатная форма документа                                                                                                    |
| СРО                | Саморегулируемая организация                                                                                                    |
| Стандарт           | Набор упорядоченных последовательных событий одного направления деятельности                                                                                                    |
| ФГИС ЕРЗАЯВЛЕНИЕ   | Федеральная государственная информационная система «Единый реестр контрольных (надзорных) мероприятий»                                                                                                    |
| ФГИС ПГС, Система  | Федеральная государственная информационная система «Единая система предоставления государственных и муниципальных услуг (сервисов)»                                                                                                    |
| ФГСН               | саморегулируемая организация                                                                                                    |
| ФИО                | Фамилия Имя Отчество                                                                                                    |
| ЭП                 | Усиленная квалифицированная электронная подпись                                                                                                    |

# 1 Формирование Заявления в ФГИС ПГС

Для формирования нового заявления по «Признание садового дома жилым домом и жилого дома садовым домом», необходимо открыть ФГИС ПГС, авторизоваться под своей учётной записью и далее перейти в модуль «Признание садового дома жилым домом и жилого дома садовым домом», выбрав соответствующий блок (Рисунок 1).

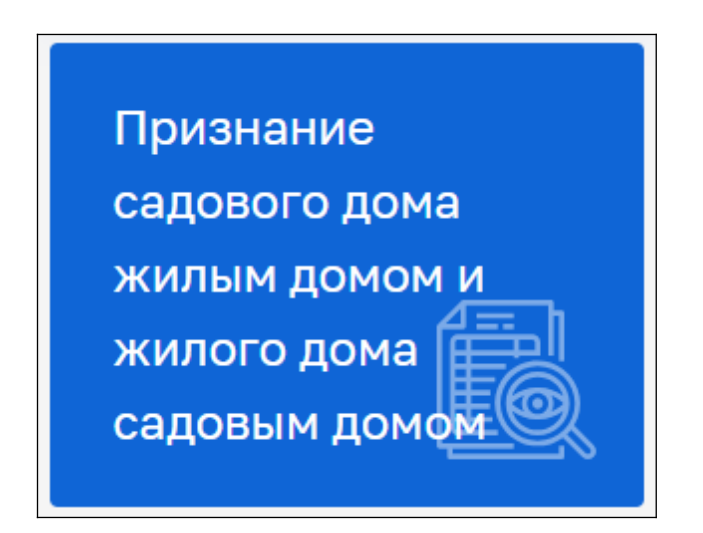

Рисунок 1 – Выбор модуля

В левой, верхней части экрана в боковом меню, выбрать пункт «Заявления» (Рисунок 2).

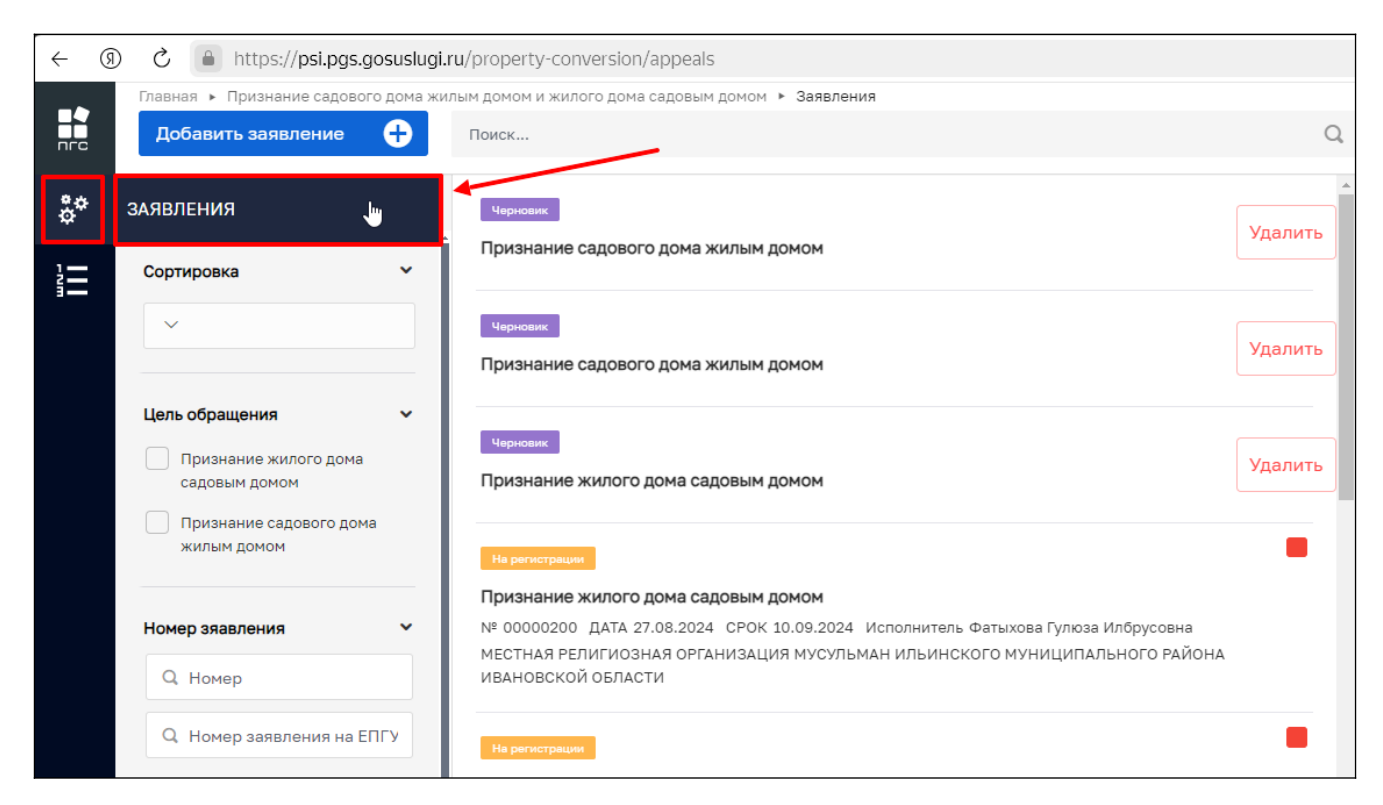

Рисунок 2 – Реестр заявлений

Откроется список (реестр) всех заявлений, созданных в системе, относящихся к органу, под которым авторизовался пользователь. С помощью фильтров в навигационной панели, можно отфильтровать заявления по заданным критериям.

Для создания нового заявления необходимо в левом верхнем углу нажать кнопку «Добавить заявление» (Рисунок 3).

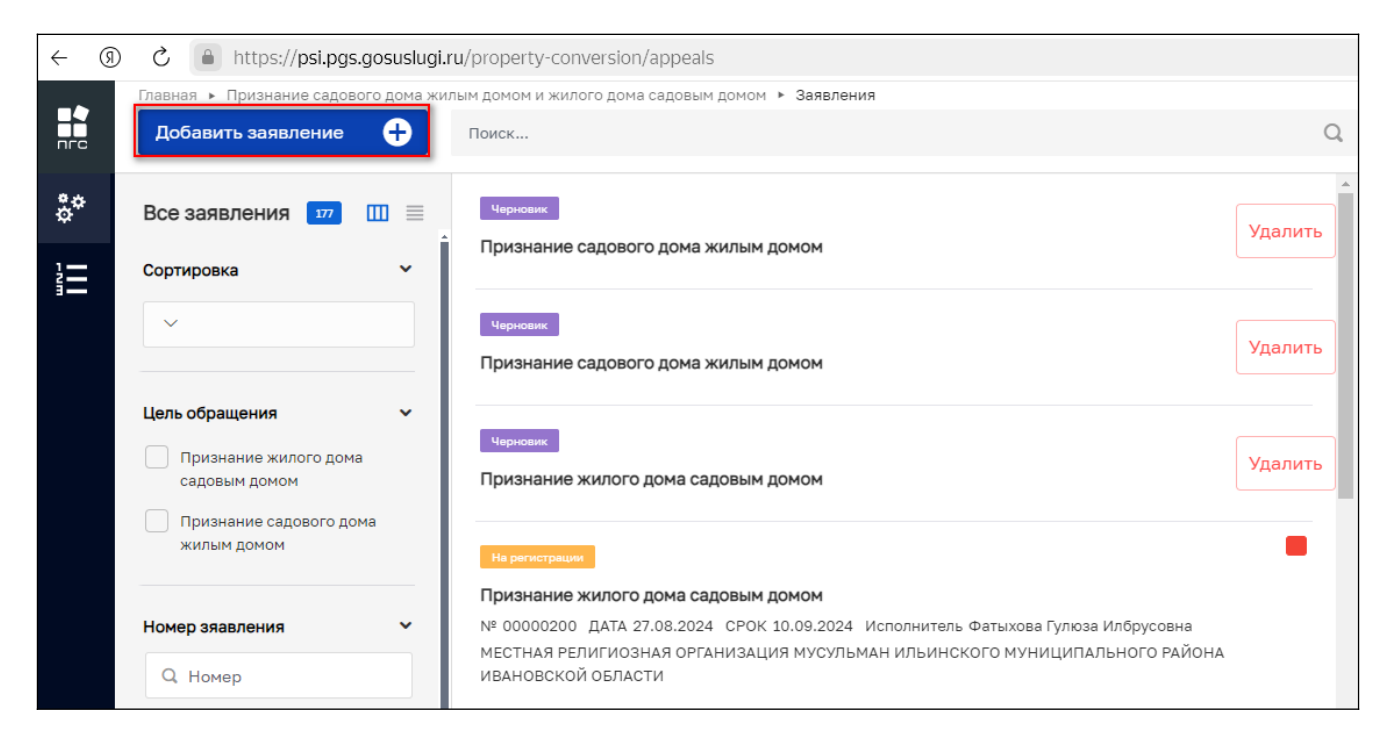

Рисунок 3 – Создание нового заявления

После чего откроется список стандартов, просмотреть подробную информацию по стандарту можно в правой части экрана, предварительно выбрав стандарт заявления (Рисунок 4).

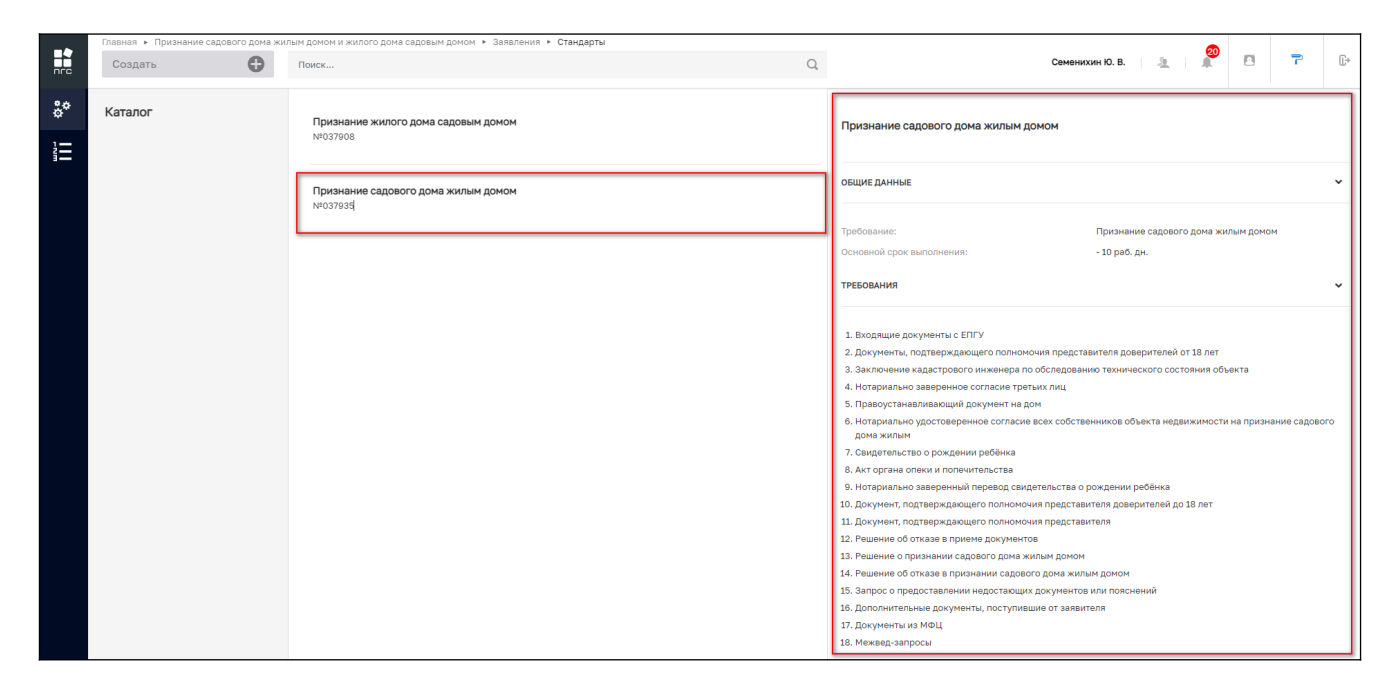

Рисунок 4 – Выбор стандарта заявления

После выбора подходящего стандарта необходимо нажать кнопку «Создать». Кнопка появляется при наведении курсора на необходимый стандарт (Рисунок 5).

|     | Главная 🕨 Признание садового дома жил | тым домом и жилого дома садовым домом ► Заявления ► Стандарты |         |
|-----|---------------------------------------|---------------------------------------------------------------|---------|
| пгс | Создать 🕒                             | Поиск                                                         | Q       |
| å¢  | Каталог                               | Признание жилого дома садовым домом                           |         |
|     |                                       | 14-01-300<br>                                                 |         |
|     |                                       | Признание садового дома жилым домом<br>№037935                | Создать |
|     |                                       |                                                               |         |

Рисунок 5 – Создание заявления из стандарта

По нажатию кнопки откроется экранная форма нового заявления (поля заполняются в соответствии с выбранным стандартом) (Рисунок 6).

|          | Главная • Признание садового дома жи<br>Сохранить | лым домон и жилого дома седовым домон + Заявления + Создание нового<br>Создание заявления чилновик                           | Семенихин Ю. В. 🔔 | • • | <b>[</b> * |
|----------|---------------------------------------------------|----------------------------------------------------------------------------------------------------|-------------------|-----|------------|
| \$*<br>1 | Вернуться                                         | ПРИЗНАНИЕ САДОВОГО ДОМА ЖИЛЫМ ДОМОМ                                                                                          |                   |     |            |
|          |                                                   | Общие данные<br>Источник заявления *<br>ЕПГУ<br>спосов получения результата.                                                 |                   |     | *<br>* ~   |
|          |                                                   | Право собственности на дом зарегистрировано в Росреестре?  дополнительные сведения, направленные заявителем <u>и побхоть</u> |                   |     | ~          |
|          |                                                   | Дата<br>Выберите дату<br>Комментарий                                                                                         |                   |     |            |
|          |                                                   |                                                                                                    | e.                |     |            |
|          |                                                   |                                                                                                    |                   |     |            |
|          |                                                   |                                                                                                    |                   |     |            |

Рисунок 6 – Форма создания нового заявления

# 2 Признание садового дома жилым

Для создание нового стандарта «Признание садового дома жилым домом», выбираем стандарт № 037935 и нажимаем кнопку «Создать» (Рисунок 7).

|          | Главная 🕨 Признание садового дома жил | пым домом и жилого дома садовым домом 🔸 Заявления 🔸 Стандарты |         |
|----------|---------------------------------------|---------------------------------------------------------------|---------|
| пгс      | Создать 🕒                             | Поиск                                                         | Q       |
| **<br>** | Каталог                               | Признание жилого дома садовым домом<br>№037908                |         |
|          |                                       | Признание садового дома жилым домом<br>№037935                | Создать |

Рисунок 7 – Создание стандарта «Признание садового дома жилым домом»

# 2.1 Структура заявления

После выбора стандарта «Признание садового дома жилым домом» в открывшемся окне отобразятся следующие разделы заявления:

- «Общие данные»;
- «Заявители»;
- «Данные по объектам»;
- «Документы»:
  - «Входящие документы»;
  - «Процессные документы»;
  - «Результирующие документы»;
  - Межвед-запросы.
- «Завершенные операции»
- «История»

#### 2.1.1 Блок «Общие данные»

Блок «Общие данные» содержит следующие формы для заполнения (Рисунок 8):

- Общие данные:
  - Источник заявления
- Способ получения результата:
  - Право собственности на дом зарегистрировано в Росреестре?
- Дополнительные сведения, направленные заявителем:
  - Дата
  - Комментарий

Обязательные поля для заполнения выделены отдельным символом – звёздочка «\*».

|    | Главная > Признание садового дома ж<br>Сохранить | илым домон и жилого дона садовым домом • Заявления • Создание нового<br>Создание заявления четнових                                      | Семенихин Ю. В. 🧕 👰 | 7 | ŀ                       |
|----|--------------------------------------------------|----------------------------------------------------------------------------------------------------|---------------------|---|-------------------------|
| å¢ | Вернуться                                        | ПРИЗНАНИЕ САДОВОГО ДОМА ЖИЛЫМ ДОМОМ                                                                                                    |                     |   |                         |
|    |                                                  | Общие данные<br>Источник завеления *<br>ЕПГУ<br>спосов получения результата<br>Право собственности на дом зарегистрировано в Росреестре? |                     |   | <b>&gt;</b>   ×   ×   > |
|    |                                                  | Дата<br>Выберите дату<br>Комментарий<br>Доблавить                                                                                        |                     |   |                         |

Рисунок 8 – Формы для заполнения «Общие данные»

В разделе «Источник заявления» выберите одно необходимое значение из предложенных вариантов. В зависимости от выбранного значения заполнится соответствующее поле (Рисунок 9).

|    | Главная 🕨 Признание садового дома ж | илым домом и жилого дома садовым домом 🔸 Заявления 🕨 Создание нового                                                                                                    |
|----|-------------------------------------|----------------------------------------------------------------------------------------------------|
|    | Сохранить 🔗                         | Создание заявления черновик                                                                                                    |
| _  |                                     |                                                                                                    |
| °, | Вернуться                           | ПРИЗНАНИЕ САДОВОГО ДОМА ЖИЛЫМ ДОМОМ                                                                                                    |
| 1— |                                     |                                                                                                    |
|    |                                     |                                                                                                    |
|    |                                     | Общие данные                                                                                                    |
|    | r                                   | Material and a second second sec |
|    | L                                   | Источник заявления                                                                                                    |
|    |                                     | ЕПГУ                                                                                                    |
|    | 1                                   | ЕПГУ                                                                                                    |
|    |                                     |                                                                                                    |
|    |                                     | МФЦ                                                                                                    |
|    |                                     | Иной канал                                                                                                    |

Рисунок 9 – Раздел «Источник заявления»

Разделе «Способ получения результата», первоначальное поле – заполняется автоматически, в зависимости от выбранного варианта заявителем (Рисунок 10).

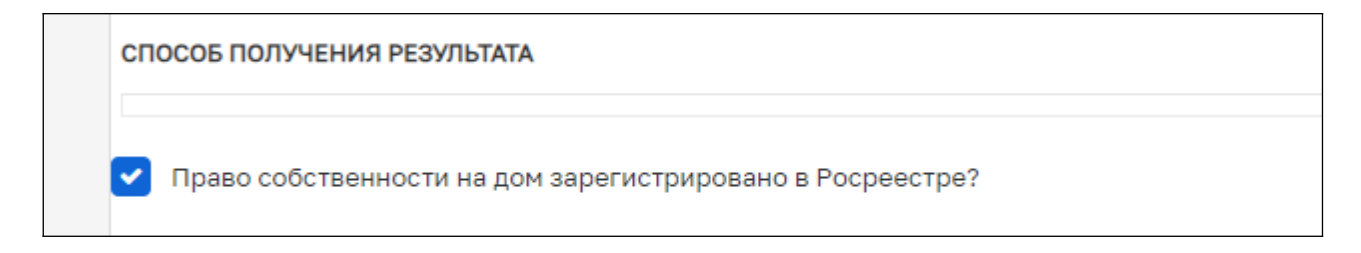

Рисунок 10 – Разделе «Способ получения результата»

Формы раздела «Дополнительные сведения, направленные заявителем», заполняются системой автоматически, если такие данные поступили от заявителя (Рисунок 11):

- Дата;
- Комментарий.

| дополнительные сведения, направленные заявителем добавить |  |  |  |  |  |
|-----------------------------------------------------------|--|--|--|--|--|
| Дата                                                      |  |  |  |  |  |
| Выберите дату                                             |  |  |  |  |  |
| Комментарий                                               |  |  |  |  |  |
| добавить                                                  |  |  |  |  |  |

Рисунок 11 - Раздела «Дополнительные сведения, направленные заявителем»

# 2.1.2 Блок «Заявители»

Для добавления сведений о заявителе, необходимо нажать кнопку «Добавить» в блоке «Заявители» (Рисунок 2).

|    | Главная • Признание садового дома жи<br>Сохранить | илым домом и жилого дома садовым домом <> Заявления <> Создание нового<br>Создание заявления черновик |
|----|---------------------------------------------------|----------------------------------------------------------------------------------------------------|
| å* | Вернуться                                         | ПРИЗНАНИЕ САДОВОГО ДОМА ЖИЛЫМ ДОМОМ                                                                   |
|    |                                                   | Общие данные                                                                                          |
|    |                                                   | Источник заявления *                                                                                  |
|    |                                                   |                                                                                                    |
|    |                                                   | ЕПГУ                                                                                                  |
|    |                                                   | СПОСОБ ПОЛУЧЕНИЯ РЕЗУЛЬТАТА                                                                           |
|    |                                                   | Право собственности на дом зарегистрировано в Росреестре?                                             |
|    |                                                   | ДОПОЛНИТЕЛЬНЫЕ СВЕДЕНИЯ, НАПРАВЛЕННЫЕ ЗАЯВИТЕЛЕМ ДОБАВИТЬ                                             |
|    |                                                   | ЗАЯВИТЕЛИ ВСЕГО: 0 добавить                                                                           |
|    |                                                   | Заявители не добавлень . добавить                                                                     |
|    |                                                   |                                                                                                    |

Рисунок 12 – Добавление заявителя

В окне «Заявители» нужно выбрать тип заявителя (Рисунок3):

- Юридическое лицо;
- Индивидуальный предприниматель;
- Физическое лицо;
- Филиал иностранного юридического лица.

| согласование плмд                                                                                                    |           |          |
|----------------------------------------------------------------------------------------------------|-----------|----------|
| Заявитель                                                                                                    | Применить | Отменить |
| Выберите тип:<br> > Юридическое лицо  > Индивидуальный предприниматель  > Физическое лицо  > Филмал иностранного вридического лица |           |          |

Для поиска заявителя с помощью строки «Поиск» необходимо ввести наименование, либо ИНН или ОГРН заявителя и нажать кнопку «Найти». Далее в открывшемся окне выбрать заявителя и нажать кнопку «Выбрать» (Рисунок 14, 15):

| Создание заявления черновик                                               |          |   | Семенихи             | н Ю. В. | <u>s</u> |        | 2      | Ē          | Ŀ   |
|---------------------------------------------------------------------------|----------|---|----------------------|---------|----------|--------|--------|------------|-----|
| ПЕРЕВОД ЖИЛОГО ПОМЕЩЕНИЯ В НЕЖИЛОЕ ПОМЕЩЕНИЕ И НЕЖИЛОГО ПОМЕЩЕНИЯ В ЖИЛОЕ | ПОМЕЩЕНИ | E |                      |         |          |        |        |            |     |
| Заявитель<br>заявитель коридическое лицо                                  |          |   |                      |         | Π        | римени | ΙТЬ    | Отмен      | ить |
| Стройсервис                                                               |          | _ |                      |         | Найти    | ][     | ыбрать | из реестра | a   |
| Организационно-правовая форма                                             | ×        | / | Краткое наименование |         |          |        |        |            |     |

Рисунок 14 - Строка «Поиск»

|     | Главная 🔸   |                                                                                                    |                                                                                                    |  |                |     | ത  |   |                     |    |
|-----|-------------|----------------------------------------------------------------------------------------------------|----------------------------------------------------------------------------------------------------|--|----------------|-----|----|---|---------------------|----|
| nrc | Сохранить 📀 | Создание заявления чернових                                                                          | Выбор участника ×                                                                                                    |  | Семенихин Ю. В | 2   |    | 8 | 7                   | ŀ  |
| ç,¢ | Вернуться   | СОГЛАСОВАНИЕ ППМД                                                                                    | 000 *KOHBEPT*<br>OFPH: 1185835002066 ИНН: 5836685814 КПП: 583601001                                                                                                    |  |                |     |    |   |                     |    |
|     |             | Заявитель онисические лицо<br>ментель онисические лицо<br>Конверт<br>Организационно-правовая форма * | ООО "КОНВЕРТ"           ОГРН: 5137746006954           ИНН: 7714919650           КЛП: 771401001           ООО "КОНВЕРТЕХ"           ОГРН: 1115259000405           ИНН: 5259093298           КЛП: 526001001 |  |                | При | вы | ъ | Отмени<br>з реестра | Tb |

Рисунок 15 – Выбор заявителя

Для поиска заявителя в «Реестре субъектов» необходимо нажать кнопку «Выбрать из реестра», выбрать заявителя и нажать кнопку «Вернуться к операции» (Рисунок 16, 17).

| СОГЛАСОВАНИЕ ППМД ПРЕЛОСТАВЛЕНИЕ                          |  |  |              |   |                       |  |  |
|-----------------------------------------------------------|--|--|--------------|---|-----------------------|--|--|
| Заявитель Применить Отменить Отменить                     |  |  |              |   |                       |  |  |
| Укажите ИНН или ОГРН (ОГРНИП) или наименование ЮЛ, ФИО ИП |  |  |              |   | Выбрать из реестра    |  |  |
| Организационно-правовая форма * Краткое наименование *    |  |  |              |   |                       |  |  |
| Полное наименование *                                     |  |  | огрн * Инн * | H | <nn td="" •<=""></nn> |  |  |

Рисунок 16 - Кнопка «Выбрать из реестра»

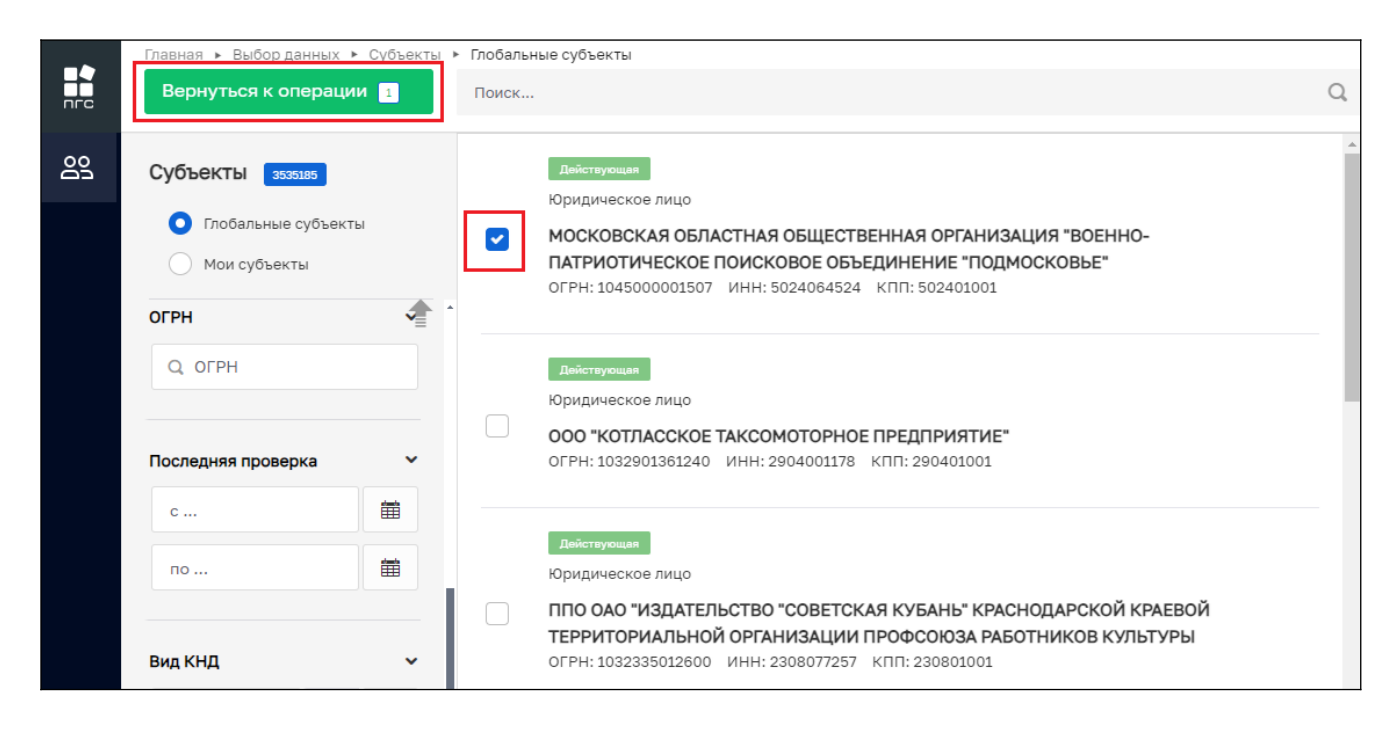

Рисунок 17 - Кнопка «Реестр субъектов»

Далее необходимо заполнить все обязательные поля с отдельным признаком – звездочка «\*». Таким обязательным полем для заполнения является поле «Тип субъекта» для заполнения необходимо выбрать значение из выпадающего списка (Рисунок 18)

| Тип субъекта *             |   |   |
|----------------------------|---|---|
|                            | ^ |   |
| Заявитель                  |   | • |
| Собственник-ребенок        |   |   |
| Недееспособный собственник |   |   |
| Созаявитель                |   |   |
| Представитель ребенка      |   |   |
| Представитель              |   |   |
| Представитель созаявителя  |   | ٣ |

Рисунок 18 – Заполнение поля «Тип субъекта»

После внесения необходимой информации нажмите кнопку «Применить» (Рисунок 19).

| МОСКОВСКАЯ ОБЛАСТНАЯ ОБЩЕСТ<br>ОБЪЕДИНЕНИЕ "ПОДМОСКОВЬЕ", О<br>ЗАЯВИТЕЛЬ СРИДИЧЕСКОЕ ЛИЦО                                                                                                    | ВЕННАЯ ОРГАНИЗАЦИЯ "ВОЕННО-ПАТРИО"<br>ОГРН: 1045000001507                                                                                            | ИЧЕСКОЕ ПОИСКОВОЕ                                                                                                    |
|----------------------------------------------------------------------------------------------------|----------------------------------------------------------------------------------------------------|----------------------------------------------------------------------------------------------------|
| ОГРН<br>1045000001507<br>or 21 мар. 2004 г.<br>Дата регистрации<br>21.03.2004<br>Юридический адрес<br>143402 ОБЛАСТЬ МОСКОВСКАЯ, ГОРОД КРАСНОЛ<br>Наименование или ФИО<br>МОСКОВСКАЯ ОБЛАСТНАЯ ОБЩЕСТВЕННАЯ ОРГ<br>ОБЪЕДИНЕНИЕ "ПОДМОСКОВЬЕ"<br>Фирменное наименование<br>не указано<br>Наличие особого статуса<br>Находится в реестре UT-организаций: Нет<br>Находится в реестре субъектов МСП: Нет | ИНН/КПП<br>ИНН: 5024064524 / КПП: 502401001<br>Уставной капитал<br>не указано<br>горск, улица речная, 3<br>анизация "военно-патриотическое поисковое | Основной вид деятельности<br>Деятельность прочих общественных организаций, не включенных в другие группировки (94.99)<br>Налоговый орган с 15 нов.6. 2004 г.<br>Инспекция Федеральной налоговой службы по г.Красногорску Московской области<br>Президент с 6 июн. 2005 г.<br>БЕЛЕЙ ДМИТРИЙ НИКОЛАЕВИЧ |

Рисунок 19 – Добавление заявителя

## 2.1.3 Блок «Садовый дом/Земельные участки»

Для добавления нового «Садового дома/Земельного участка» (объекта) необходимо нажать кнопку «Добавить» в блоке «Садовый дом/Земельные участки» (Рисунок 0).

|                | Главная > Признание садового дома ж<br>Сохранить | илым домом и жилого дома садовым домом <ul> <li>Заявления </li> <li>Редактирование</li> <li>Заявление</li> </ul> | Семенихин Ю. В. 🧕 🧕 | ۵ | 7 | ŀ |
|----------------|--------------------------------------------------|----------------------------------------------------------------------------------------------------|---------------------|---|---|---|
| **             |                                                  | САДОВЫЙ ДОМ/ЗЕМЕЛЬНЫЕ УЧАСТКИ ВСЕГО: 0                                                                           |                     |   |   | ~ |
| ¢ <sup>+</sup> | Вернуться                                        | Садовый дом/Земельные участки не добавлень <mark>, добавить</mark>                                               |                     |   |   |   |
|                |                                                  |                                                                                                    |                     |   |   |   |
|                | Регистрация                                      |                                                                                                    |                     |   |   |   |
|                |                                                  | Документы Скачать все файлы                                                                                      |                     |   |   | < |
|                | Проверить корректность                           |                                                                                                    |                     |   |   |   |
|                |                                                  | История                                                                                                    |                     |   |   | < |
|                |                                                  |                                                                                                    |                     |   |   |   |

Рисунок 20 – Добавление нового садового дома/земельного участка (объекта)

Для поиска садового дома/земельного участка (объекта) с помощью строки «Поиск» необходимо ввести наименование объекта и нажать кнопку «Найти». Далее в открывшемся окне выбрать один из найденных объектов и нажать кнопку «Выбрать» (Рисунок 21, 22).

|        | Главная »<br>Сохранить | Создание заявления ченкови   | Семеникин Ю. В.   🛓   🖉 🖪 루 🕞        |
|--------|------------------------|------------------------------|--------------------------------------|
| **<br> | Вернуться              | Новый объект                 | Применить Отменить                   |
|        |                        | Много квартирный дом         | Найти Выбрать из реестра             |
|        |                        | Наименование                 | Кадастровый номер                    |
|        |                        | Введите наименование объекта | Введите значение кадастрового номера |
|        |                        | Адрес объекта                |                                      |
|        |                        | Индекс                       |                                      |
|        |                        |                              |                                      |

Рисунок 21 – Строка «Поиск»

| Главная 🕨   |                                                           |                                                                                                    |           |
|-------------|-----------------------------------------------------------|----------------------------------------------------------------------------------------------------|-----------|
| Сохранить 🥪 | Создание заяв.                                            | Выберите объект                                                                                                    | ×         |
| Вернуться   | Новый объект<br>объект<br>Много кварти                    | <ul> <li>Многоквартирный дом (Абакан)</li> <li>Адрес:</li> <li>Многоквартирный дом</li> <li>Адрес: Пермский край</li> </ul>                                                                                     |           |
|             | Наименование<br>Введите наимен<br>Адрес объекта<br>Индекс | Многоквартирный жилой дом по ул.Ленина д.2<br>Адрес: Республика Карелия, г. Петрозаводск, д. 2<br>Многоквартирный жилой дом по ул.Ленина д.2<br>Адрес: г. Москва, г. Щербинка, ул. Водопроводная, д. 1<br>Отмен | а Выбрать |

Рисунок 22 – Выбор объекта

Для поиска объекта в реестре объектов необходимо нажать кнопку «Выбрать из реестра», выбрать объект и нажать кнопку «Вернуться к операции» (Рисунок 23, 24).

| ← (8 | ) 💍 🔒 https://psi.pgs.gosuslugi.r | u/Property-redevelopment/appeals/edit/672da00fca6743391a174383                                  | 🔳 🔎 100% 🗄 🌷 🤙                                           |
|------|-----------------------------------|-------------------------------------------------------------------------------------------------|----------------------------------------------------------|
| nrc  | Главная • Сохранить               | Заявление сеновах                                                                               | Семениккин Ю. В. 🛓 👔 🄁 🏲 🕞                               |
| **   | Вернуться                         | СОГЛАСОВАНИЕ ППИД ПРЕдоставление<br>Заявитель: МУП АГО 'АЧИТСКАЯ ЦРА №82'', ОГРН: 1026601232888 |                                                          |
|      | Регистрация                       | Новый объект                                                                                    | Применить Отменить                                       |
|      | проверить корректность            | Поиск в глобальном реестре объектов                                                             | Найти Выбрать из реестра                                 |
|      |                                   | Наименование *<br>Введите наименование объекта                                                  | Кадастровый номер<br>Введите значение када-рового номера |
|      |                                   | Адрес объекта *<br>Индекс                                                                       |                                                          |

Рисунок 23 – Кнопка «Выбрать из реестра»

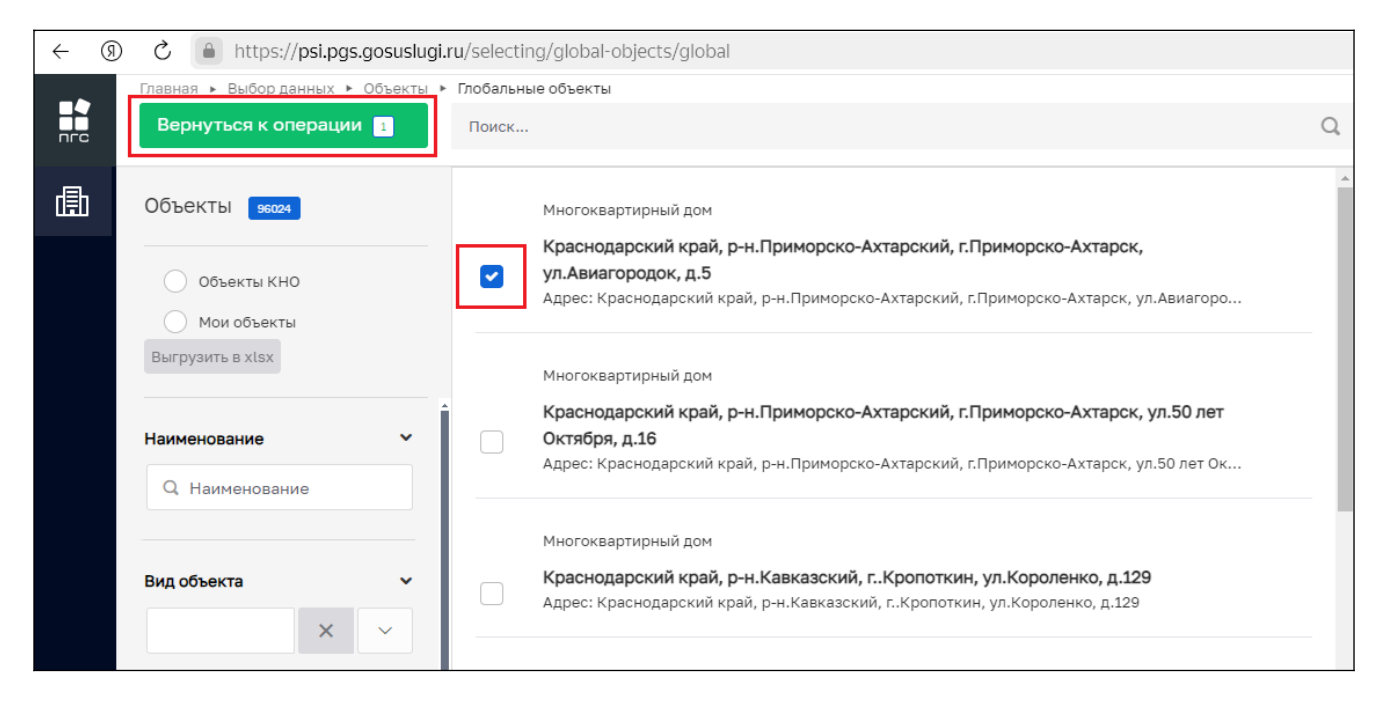

Рисунок 24 – Выбор конкретного объекта

После выбора объекта заполните все обязательные поля со знаком «\*» и нажмите кнопку «Применить» (Рисунок 25).

|    | Главная • Признание садового дома жи<br>Сохранить | лым домом и жилого дома садовым домом  > Звявления  > Редактирование<br>Заявление налнових                                                                                                    | Семенихин Ю. В. | 2       | 2  | 7 0-     |
|----|---------------------------------------------------|----------------------------------------------------------------------------------------------------|-----------------|---------|----|----------|
| å* | Вернуться                                         | ПРИЗНАНИЕ САДОВОГО ДОМА ЖИЛЫМ ДОМОМ ПРЕдОСПАВЛЕНИЕ<br>Заявитель: ООО "MACTEPOK", OFPH: 1187325010069                                                                                                    |                 |         |    |          |
|    | Регистрация Проверить корректность                | Краснодарский край, р-н.Приморско-Ахтарский, г.Приморско-Ахтарск, ул.Авиагородок, д.5                                                                                                    |                 | Примени | пь | Отменить |
|    |                                                   | Адрес: Краснодарский край, р-н.Приморско-Ахтарский, г.Приморско-Ахтарск, ул.Авиагородок, д.5<br>Кадастровый исмер: не определен Регион: не выбран Широта: не указана Долгота: не указана<br>Тип объекта * |                 |         |    |          |
|    |                                                   | Садовыя дом Плоцадь 48                                                                                                    |                 |         |    | × ~      |
|    |                                                   | Условный номер<br>5-55                                                                                                    |                 |         |    |          |
|    |                                                   | местонахождение                                                                                                    |                 |         |    | ~        |
|    |                                                   | г.Приморско-Ахтарск                                                                                                    |                 |         |    |          |
|    |                                                   | Госиливалицению оченно в                                                                                                    |                 |         |    | ĥ        |

Рисунок 25 – Добавление объекта

Для создания нового объекта необходимо заполнить поля (Рисунок 26):

- Наименование;

- Кадастровый номер;
- Адрес объекта;
- Тип объекта;
- Площадь;
- Условный номер;
- Населенный пункт;
- Местонахождение объекта и прочие.

После внесения требуемых данных необходимо нажать кнопку «Применить».

| Главная 🕨 Признание садового дома жи | лым домом и жилого дома садовым домом 🔸 Заявления 🔸 Редактирование                                    |                                      |
|--------------------------------------|----------------------------------------------------------------------------------------------------|--------------------------------------|
| Сохранить 🔗                          | Заявление ченових                                                                                     | Семенихин Ю. В. 🧕 🎢 🖪 루 🕞            |
| Вернуться                            | ПРИЗНАНИЕ САДОВОГО ДОМА ЖИЛЫМ ДОМОМ ПРЕДОСТАВЛЕНИЕ.<br>Заявитель: ООО "МАСТЕРОК", ОГРН: 1187325010069 |                                      |
| Регистрация                          | Новый объект                                                                                          | Применить Отменить                   |
| проверить корректность               | Поиск в глобальном реестре объектов                                                                   | Найти Выбрать из реестра             |
|                                      | Наимаилеание                                                                                          | Каластрорый номер                    |
|                                      | Введите наименование объекта                                                                          | Введите значение кадастрового номера |
|                                      | Адрес объекта                                                                                         |                                      |
|                                      | Индекс                                                                                                |                                      |
|                                      | Тип объекта *                                                                                         | ~)<br>                               |
|                                      | Споле обязательно для заполнения                                                                      |                                      |
|                                      | Площадь                                                                                               |                                      |
|                                      |                                                                                                    |                                      |

Рисунок 26 - Создание нового объекта

#### 2.1.4 Блок «Документы»

Для того чтобы просмотреть или скачать поступившие документы от заявителя, нужно перейти в блок «Документы», так же там будет возможность добавить новый требуемый документ или просмотреть дополнительную информацию, например - «Дату и время» поступления документов (Рисунок 27)

| ← ⑨                                  | 👌 🔒 https://psi.pgs.gosuslugi.                                                     | ru/transferResidential/appeals/edit/673c2e8159d1e744335ad72e                    |                 | я | € 100% | 1:      | 9       | 10     |
|--------------------------------------|------------------------------------------------------------------------------------|---------------------------------------------------------------------------------|-----------------|---|--------|---------|---------|--------|
|                                      | Главная •<br>Сохранить 🔗                                                           | Заявление челнових                                                              | Семенихин Ю. В. | 2 |        | 7       | 6       | ŀ      |
| **<br>1=                             | Вернуться                                                                          | Документы сиячать все сволы                                                     |                 |   |        |         | `       | 1      |
| i <b>T</b>                           | На регистрации                                                                     | Еходящие документы                                                              |                 |   |        |         |         |        |
|                                      | Проверить корректность                                                             | входящие документы с епгу 1                                                     |                 |   |        | Д       | обавить |        |
|                                      |                                                                                    | Входящие документы с ЕПГУ<br>войлы: 2 серить войлы, серомеровать врига          |                 |   |        | e       | C t     | 1      |
| 34397739_ITECT-2<br>34397740_ITECT-0 |                                                                                    | 94397739_TECT-2.doc 19.11.2024, 9.21<br>94397740_TECT.docx 19.11.2024, 9.21     |                 |   |        |         | / đ     | 5<br>5 |
|                                      | ДОКУМЕНТЫ, ПОДТВЕРЖДАЮЩЕГО ПОЛНОМОЧИЯ ПРЕДСТАВИТЕЛЯ ДОВЕРИТЕЛЕЙ ОТ 18 ЛЕТ <b>в</b> |                                                                                 |                 |   | Д      | обавить |         |        |
|                                      |                                                                                    | ЗАКЛЮЧЕНИЕ КАДАСТРОВОГО ИНЖЕНЕРА ПО ОБСЛЕДОВАНИЮ ТЕХНИЧЕСКОГО СОСТОЯНИЯ ОБЪЕКТА |                 |   |        | Д       | обавить |        |

Рисунок 27 – Блок «Документы»

Чтобы отредактировать информацию по приложенным файлам, добавить дополнительные файлы или удалить ненужные файлы – необходимо нажать соответствующие кнопки «Редактировать» или «Удалить» (Рисунок 28)

| Документы Осечать все файны                                                            | ~        |
|----------------------------------------------------------------------------------------|----------|
| входящие документы                                                                     |          |
| входящие документы с епгу 💈                                                            | Добавить |
| Входящие документы с ЕПГУ<br>Файлы: 1 скрыть файлы: сформировать архив                 | 0 0      |
| <u>33960643_ITECT.docx</u> 08.11.2024, 9:14<br>0% 0.00 Мб / 0.00 Мб / 0.00 Мб/с СКРЫТЬ | 1 🗇      |
| Входящие документы с ЕПГУ<br>Файлы: 1 скрыть файлы сформировать архив                  | 000      |
| 33960687_ITECT-2.docx 08.11.2024, 9:15<br>0% 0.00 M6 / 0.00 M6 0.00 M6/c CKPHTF        | 1        |
| документ, подтверждающий полномочия представителя 🛛 о                                  | Добавить |
| NPOEKT 0                                                                               | Добавить |

Рисунок 28 – Кнопки действий в блоке «Документы»

Чтобы внести изменения в наименование файла необходимо нажать кнопку редактировать, и система отобразит дополнительные поля. После внесения изменений, нажмите кнопку «Применить» (Рисунок 29)

| ОКУМӨНТЫ Скачать все файлы                                                    |           | ~         |
|-------------------------------------------------------------------------------|-----------|-----------|
| Входящие документы с ЕПГУ                                                     |           | Применить |
| Общие данные Дополнительные данные                                            |           |           |
| ФАЙЛЫ                                                                         |           |           |
| 33960643_ITECT.docx08.11.2024, 9:14<br>0% 0.00 M6 / 0.00 M6 0.00 M6/c CKPDITD |           | <b>1</b>  |
| Ручной ввод Выбор из списка                                                   |           |           |
| Наименование файла                                                            |           |           |
| 33960643_ITECT                                                                |           |           |
|                                                                               | Применить |           |
| Прикрепить 🧭                                                                  |           |           |

Рисунок 29 – Редактирование наименования документа

# 2.1.5 Раздел «Межвед-запросы»

В разделе «Межвед-запросы» можно будет просмотреть ранее отправленные «Межведомственные запросы» для получения дополнительной информации по заявлению (Рисунок 31).

| межв | зед-запросы з                                                                                                    |
|------|----------------------------------------------------------------------------------------------------|
| E    | Открытые сведения из ЕГРЮЛ по запросам органов государственной власти и организаций, зарегистрированных в СМЭВ<br>Запрос: № <u>3069860</u> закеыт 📕 Дата ответа: 18.08.2024 г. Файлы: 2 показать файлы сформировать архив |
| P    | Запрос на предоставление различных данных по объекту недвижимости (регламентный)<br>Запрос: № 3069859 закрыт 📕 Дата ответа: 18.08.2024 г. Файлы: 4 показать файлы сформировать архив                                      |
| E    | Передача статусов в ЕЛК ЕПГУ<br>Запрос: № <u>3069861</u> дите ответа: 18.08.2024 г. Файлы: 1 показать файлы сформировать архив                                                                                            |

Рисунок 31 – Раздел «Межвед - запросы»

В данном блоке отображаются все «Межведомственные запросы» отправленные, как автоматически (регламентные), так и ручным (самостоятельным) способом.

#### 2.1.6 Блок «Завершенные операции»

На вкладке «Завершенные операции» можно просмотреть подробную информацию обо всех завершенных или выполняемых событиях согласно основному процессу предоставления услуги (Рисунок 32).

Доступны следующие данные:

- Наименование события;
- Дата создания;
- Исполнитель;
- Дата завершения.

| nrc | Главная •<br>Сохранить | Заявление № 00000038 от 2 нояб. 2024г. 16:50 голокительное ишение                                                                                                    | Семенихин Ю. В. | 20 | 7 | C |
|-----|------------------------|----------------------------------------------------------------------------------------------------|-----------------|----|---|---|
| å¢  | Вернуться              | Завершенные операции                                                                                                    |                 |    |   | ~ |
|     |                        | Вершеннов сслемскима зидних     Перевод дела в статус "Положительное решение"     Дата создания     Исполнитель Дата завершения     © 2 ноя6. 2024 г., 17:00:51     © 2 ноя6. 2024 г., 17:00:53 |                 |    |   |   |
|     |                        | ЭМЕТНИЯ СЕРЕИОНИЗАДИИА           Отправка статуса в МФЦ "Услуга оказана" (3)           Дата создания         Исполнитель         Дата завершения           © 2 ноя6.2024 г., 17:00:45           |                 |    |   |   |

Рисунок 32 – Блок «Завершенные операции»

#### 2.1.7 Блок «История»

На этой вкладке отображается полная история всех действий, совершенных в процессе создания и обработки заявления.

Выводится следующая информация:

- Время;
- Дата;
- Кто совершил действие;
- Описание совершенного действия.

История отображается в обратном хронологическом порядке от новых к старым (старые внизу, новые вверху). (Рисунок 33).

| а домом и жилого дома садовым домом + Заявления + Редактирование                                                                                                    |
|----------------------------------------------------------------------------------------------------|
| Заявление № 00000198 от 18 авг. 2024г. 15:52 положительное решение Семенихин Ю. В.                                                                                                    |
| История                                                                                                    |
| <ul> <li>15:59:42, 18:08:2024 Семенихин Юрий Валерьевич</li> <li>Обновлен вложенный объект "propertyConversionActivityAppeals.subservices(subservices)" коллекции "propertyConversionActivityAppeals" с _id="66c1ee76bcc7f83cce0446b4"</li> <li>15:55:25, 18:08:2024</li> <li>Объект объект "propertyConversionActivityAppeals" с _id="66c1ee76bcc7f83cce0446b4"</li> </ul>                                                                                                    |
| <ul> <li>              б.::55:25, 18.08.2024             Обновлен вложенный объект "propertyConversionActivityAppeals.subservices(subservices)" коллекции "propertyConversionActivityAppeals" с _id="66c1ee76bcc7f83cce0446b4"      </li> <li>              15::55:01, 18.08.2024 Семенихин Порий Валерьевич             Обновлен вложенный объект "propertyConversionActivityAppeals" с _id="66c1ee76bcc7f83cce0446b4"      </li> </ul>                                              |
| <ul> <li>Ochobiler Obekt Kolinikutin propertyConversionActivityAppeals. с_lo= оосдеговсствоссечнооч</li> <li>15:54:57, 18.08.2024</li> <li>Обновлен вложенный объект "propertyConversionActivityAppeals.subservices(subservices)" коллекции "propertyConversionActivityAppeals" с auid=193670</li> <li>15:54:57, 18.08.2024</li> <li>Семенихин Юрий Валерьевич</li> </ul>                                                                                                    |
| Обновлен вложенный объект "propertyConversionActivityAppeals.subservices(subservices)" коллекции "propertyConversionActivityAppeals" с_id="66c1ee76bcc7f83cce0446b4"           15:54:56, 18.08.2024         Семенихин Юрий Валерьевич           Обновлен объект коллекции "propertyConversionActivityAppeals" с_id="66c1ee76bcc7f83cce0446b4"                                                                                                    |
| <ul> <li>15:54:55, 18:08.2024 Семенихин Юрий Валерьевич</li> <li>Обновлен вложенный объект "propertyConversionActivityAppeals.documents(documents)" коллекции "propertyConversionActivityAppeals" с _id="66c1ee76bcc7f83cce0446b4"</li> <li>15:54:50, 18:08.2024 Семенихин Юрий Валерьевич</li> <li>Создан новый вложенный объект "propertyConversionActivityAppeals.documents(documents)" коллекции "propertyConversionActivityAppeals" с _id="766c1ee76bcc7f83cce0446b4"</li> </ul> |
|                                                                                                    |

Рисунок 33 – Блок «История»

#### 2.2 Основные действия по обработки заявления

Основные действия (события) обработки заявления «Признание садового дома жилым домом».

После заполнения необходимых и обязательных полей во всех блоках заявления «Признание садового дома жилым домом», верхней левой части экрана появятся кнопки для совершения основных действий с заявлением по процессу предоставления услуги (Рисунок 34).

| ← ઊ | C https://psi.pgs.gosuslug                       | i.ru/property-conversion/appeals/edit/674d0d29045039046257551a                                                                |
|-----|--------------------------------------------------|----------------------------------------------------------------------------------------------------|
|     | Главная • Признание садового дома ж<br>Сохранить | илым домом и жилого дома садовым домом <ul> <li>Заявления</li> <li>Редактирование</li> <li>Заявление</li> </ul>               |
| ¢*  | Вернуться                                        | ПРИЗНАНИЕ САДОВОГО ДОМА ЖИЛЫМ ДОМОМ ПРЕДОСТАВЛЕНИЕ<br>Заявитель: ООО "МАСТЕРОК", ОГРН: 1187325010069                          |
|     | Регистрация                                      | Общие данные                                                                                                    |
|     | Проверить корректность                           | Источник заявления •                                                                                                    |
|     |                                                  | ENTY                                                                                                    |
|     |                                                  | СПОСОБ ПОЛУЧЕНИЯ РЕЗУЛЬТАТА                                                                                                   |
|     |                                                  | Право собственности на дом зарегистрировано в Росреестре?           дополнительные сведения, направленные заявителем добавить |
|     |                                                  |                                                                                                    |
|     |                                                  | Дата                                                                                                    |
|     |                                                  | Выберите дату                                                                                                    |

Рисунок 34 – Кнопки основных действий обработки заявления

#### 2.2.1 Проверка корректности

Чтобы убедиться, что все обязательные поля в заявлении заполнены и отсутствуют ошибки заполнения, можно нажать кнопку «Проверить корректность» (Рисунок 35).

| ← ⑨ | C https://psi.pgs.gosuslugi.         | ru/property-conversion/appeals/edit/674d0d29045039046257551a                                        |
|-----|--------------------------------------|----------------------------------------------------------------------------------------------------|
|     | Главная 🕨 Признание садового дома жи | плым домом и жилого дома садовым домом Ваявления                                                    |
| nrc | Сохранить 🔗                          | Заявление черновик                                                                                  |
| å*  | Вернуться                            | ПРИЗНАНИЕ САДОВОГО ДОМА ЖИЛЫМ ДОМОМ ПРЕДОСТАВЛЕНИЕ<br>Заявитель: ООО "МАСТЕРОК" ОГРН: 1187325010069 |
| 1   |                                      |                                                                                                    |
|     | Регистрация                          | Общие данные                                                                                        |
|     | Проверить корректность               | Источник заявления *                                                                                |
|     |                                      | ЕПГУ                                                                                                |
|     |                                      | СПОСОБ ПОЛУЧЕНИЯ РЕЗУЛЬТАТА                                                                         |

Рисунок 35 – Кнопка «Проверить корректность»

В случае успешного заполнения всех блоков, разделов и обязательных полей заявления в нижней части экрана об этом появится соответствующее сообщение (Рисунок 36).

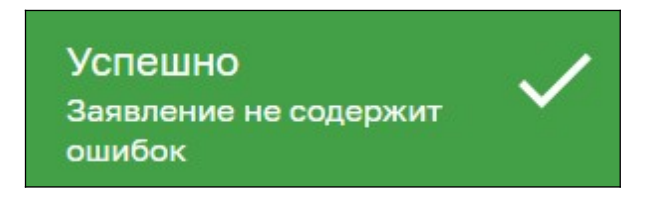

Рисунок 36 - Сообщение об успешной проверке

Если заявление будет содержать ошибки заполнения или не заполненные обязательные поля, блоки, разделы – система выдаст сообщение с ошибкой и расшифровкой ошибки. Также в верхней части экрана будет отображено количество ошибок (Рисунок 37, 38)

| Главная > Признание садового дома ж<br>Сохранить | илым домом и жилого дома садовым домом <ul> <li>Заявления </li> <li>Редактирование</li> <li>Заявление</li> <li>черновик</li> </ul>                                                    |
|--------------------------------------------------|----------------------------------------------------------------------------------------------------|
| Вернуться                                        | ПРИЗНАНИЕ САДОВОГО ДОМА ЖИЛЫМ ДОМОМ ПРЕДОСТАВЛЕНИЕ<br>Заявитель: ООО "MACTEPOK" , OГPH: 1187325010069                                                                                 |
| Регистрация Проверить корректность               | Общие данные ошивокся                                                                                                    |
| [                                                | Поле обязательно для заполнения<br>Способ получения результата                                                                                                    |
| Ошибка<br>Заявление содержит<br>ошибки           | <ul> <li>Право собственности на дом зарегистрировано в Росреестре?</li> <li>дополнительные сведения, направленные заявителем добавить</li> <li>Дата</li> <li>Выберите дату</li> </ul> |

Рисунок 37 – Сообщение об ошибке

Чтобы просмотреть дополнительную информацию об ошибке, необходимо кликнуть ЛКМ по красной иконке «Ошибка», после чего отобразится всплывающее окно с подробностями ошибки (Рисунок 38)

| Заявление черновик                          | Ошибки                                    | ×       |
|---------------------------------------------|-------------------------------------------|---------|
| I<br>Заявитель: ООО "СТРОЙСНАБ" , ОГРН: 112 | • Ошибка заполнения формы основных данных |         |
|                                             |                                           | Закрыть |
| Общие данные ошибок:1                       |                                           |         |
| Источник заявления *                        |                                           |         |
| ЕПГУ                                        |                                           |         |

Рисунок 38 – Подробная информация об ошибке

# 2.2.2 Регистрация заявления

После проверки корректности всех обязательных полей, для того чтобы зарегистрировать заявление, необходимо нажать кнопку «Регистрация» (Рисунок 39). После чего, заявление изменит свой статус и в правом верхнем углу отобразятся новые кнопки для дальнейшей обработки заявления (Рисунок 40).

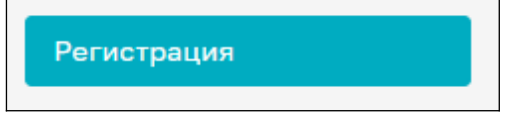

Рисунок 39 – Кнопка «Регистрация»

| ← ઊ       | (9) C https://psi.pgs.gosuslugi.ru/property-conversion/appeals/edit/674d0d29045039046257551a |                                                                   |  |  |  |
|-----------|----------------------------------------------------------------------------------------------|-------------------------------------------------------------------|--|--|--|
|           | Главная 🕨 Признание садового дома жил                                                        | ым домом и жилого дома садовым домом 🔸 Заявления 🕨 Редактирование |  |  |  |
| пгс       | Сохранить 🧹                                                                                  | Заявление № 00000201 от 2 дек. 2024г. 08;18 на регистрации        |  |  |  |
| å*        | Вернуться                                                                                    | ПРИЗНАНИЕ САДОВОГО ДОМА ЖИЛЫМ ДОМОМ ПРЕДОСТАВЛЕНИЕ                |  |  |  |
| 1         |                                                                                              | Заявитель: ООО "МАСТЕРОК" , ОГРН: 1187325010069                   |  |  |  |
| 3 <b></b> | Перенаправление<br>заявления в другой орган                                                  | Общие данные                                                      |  |  |  |
|           | Назначение исполнителя                                                                       | Документы <u>Скачать все файлы</u>                                |  |  |  |
|           |                                                                                              | История                                                           |  |  |  |
|           |                                                                                              |                                                                   |  |  |  |

Рисунок 40 – Кнопки обаботки заявления

#### 2.2.3 Перенаправление заявления в другой орган

Чтобы перенаправить созданное или поступившее на обработку заявление в другой территориальный орган, необходимо нажать кнопку «Перенаправление заявления в другой орган» (Рисунок 41). Заявление перейдет к обработке данного события согласно основному процессу обработки заявления (Рисунок42).

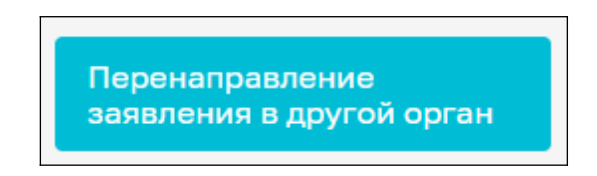

Рисунок 41 – Кнопка «Перенаправление заявления в другой орган».

|          | Главная • Признание садового дома жи.<br>Сохранить | ым домом и жилого дома садовым домом ► Заявления ► Редактирование<br>Заявление № 00000201 от 2 дек. 2024г. 05:18 интернотоки. | Семенихин Ю. В. 🛓 | 7 | Ē       |
|----------|----------------------------------------------------|----------------------------------------------------------------------------------------------------|-------------------|---|---------|
| **<br>1- | Завершить                                          | Обработка события «Перенаправление заявления в другой орган»                                                                  |                   |   |         |
| 1        | Отмена                                             | дополнительная информация                                                                                                    |                   |   | $\odot$ |
|          |                                                    | Орган местного самоуправления куда требуется передать заявление *                                                             |                   | × |         |

Рисунок 42 – Событие «Перенаправление заявления в другой орган».

Далее в обязательном поле «Орган местного самоуправления куда требуется передать заявление» выбираем орган местного самоуправления куда требуется перенаправить заявление и нажимаем кнопку «Завершить» (Рисунок 43)

|    | Главная Признание садового дома жиль<br>Сохранить | ым домом и жилого дома садовым домом ► Заявления ► Редактирование<br>Заявление № 00000201 от 2 дек. 2024г. 05:18 На регистрации                                                                                                    |
|----|---------------------------------------------------|----------------------------------------------------------------------------------------------------|
| å* | Завершить                                         | Обработка события «Перенаправление заявления в другой орган»                                                                                                    |
|    | Отмена                                            | по дополнительная информация                                                                                                    |
|    |                                                   | Орган местного самоуправления куда требуется передать заявление *  Администрация Алексеевского городского округа Администрация муниципального образования Выселковский район Краснодарского края Администрация города Сарапула Администрация Советского района Республики Крым АДМИНИСТРАЦИЯ ГОРОДА КИРОВА Алминистрация Липецкого муниципального района Липецкой области Российской Фелерации |

Рисунок 43 – Выбор органа местного самоуправления, куда требуется передать заявление

#### 2.2.4 Кнопка «Отмена»

Для отмены обработки текущего события, можно нажать кнопку «Отмена», а для удаления (очистки) выбранного значения справочника – можно нажать кнопку «крестик» в конце строки слева (Рисунок 44).

|    | Главная • Признание садового дома жи.<br>Сохранить | ым домон и жилого дома садовым домом → Заявления ► Редактирование<br>Заявление № 00000201 от 2 дек. 2024г. 05:18 Килетистиции | Семенихин Ю. В. 🔔 👔 |   | î D     |
|----|----------------------------------------------------|----------------------------------------------------------------------------------------------------|---------------------|---|---------|
| ç, | Завершить                                          | Обработка события «Перенаправление заявления в другой орган»                                                                  |                     |   |         |
|    | Отмена                                             | III дополнительная информация                                                                                                 |                     |   | $\odot$ |
|    |                                                    | Орган местного самоуправления куда требуется передать заявление *                                                             |                     | × | •       |

Рисунок 44 - Кнопки «Отмена» и «Удалить»

#### 2.2.5 Назначение исполнителя

Для назначения ответственного исполнителя по заявлению, необходимо нажать на соответствующую кнопку «Назначение исполнителя» (Рисунок 45).

30

| Главная 🕨 Признание садового дома жилым домом и жилого дома садовым домом 🕨 Заявления 🕨 Редактирование |                                                                                                    |  |  |  |
|----------------------------------------------------------------------------------------------------|----------------------------------------------------------------------------------------------------|--|--|--|
| Сохранить                                                                                              |                                                                                                    |  |  |  |
| Вернуться                                                                                              | ПРИЗНАНИЕ САДОВОГО ДОМА ЖИЛЫМ ДОМОМ ПРЕДОСТАВЛЕНИЕ<br>Заявитель: ООО "MACTEPOK" , OГPH: 1187325010069 |  |  |  |
| Перенаправление                                                                                        |                                                                                                    |  |  |  |
| заявления в другой орган                                                                               | Общие данные                                                                                          |  |  |  |
| Назначение исполнителя                                                                                 |                                                                                                    |  |  |  |
|                                                                                                    | Документы Скачать все файлы                                                                           |  |  |  |
|                                                                                                    |                                                                                                    |  |  |  |
|                                                                                                    | История                                                                                               |  |  |  |
|                                                                                                    |                                                                                                    |  |  |  |

Рисунок 45 – Кнопка «Назначение исполнителя»

Далее откроется отдельная форма назначения исполнителя, где в поле «ФИО исполнителя...» необходимо прописать фамилию, имя, отчество исполнителя для его дальнейшего поиска и выбора из списка (Рисунок 46)

| Главная 🕨   |                                                                                                    |  |  |
|-------------|----------------------------------------------------------------------------------------------------|--|--|
| Сохранить 🖌 | Заявление № 00000036 от 19 нояб. 2024г. 10:47 на регистрации                                                                                                    |  |  |
| Завершить   | Обработка события «Назначение исполнителя»                                                                                                    |  |  |
| Отмена      | по полнительная информация                                                                                                    |  |  |
|             | НАЗНАЧЕНИЕ ИСПОЛНИТЕЛЯ                                                                                                    |  |  |
|             | Выберите исполнителя из списка.                                                                                                    |  |  |
|             | ФИО исполнителя содержит                                                                                                    |  |  |
|             | <ul> <li>Технологический пользователь<br/>Инспектор</li> <li>Никитин Константин Дмитриевич<br/>Минцифра</li> <li>Михаил С.<br/>123</li> <li>Иксанов Камил Динарович<br/>Тестировщик</li> <li>Кильметова Лилия Маратовна<br/>специалист</li> <li>Ремнев Виталий Сергеевич<br/>Разработчик</li> <li>Воробьев Антон Сергеевич<br/>Моя должность</li> </ul> |  |  |

Рисунок 46 – Поиск исполнителя из списка

Чтобы выбрать и сохранить найденного исполнителя по заявлению, необходимо напротив ФИО проставить (активировать) радио кнопку и далее нажать кнопку «Завершить» (Рисунок 47)

| Главная •<br>Сохранить | ить 		 Заявление № 00000036 от 19 нояб. 2024г. 10:47 на регистрации |  |  |  |
|------------------------|---------------------------------------------------------------------|--|--|--|
| Завершить              | Обработка события «Назначение исполнителя»                          |  |  |  |
| Отмена                 | дополнительная информация                                           |  |  |  |
|                        | НАЗНАЧЕНИЕ ИСПОЛНИТЕЛЯ                                              |  |  |  |
|                        | Выберите исполнителя из списка.                                     |  |  |  |
|                        | ФИО исполнителя содержит                                            |  |  |  |
|                        | Технологический пользователь<br>Инспектор                           |  |  |  |
|                        | Никитин Константин Дмитриевич<br>Минцифра                           |  |  |  |
|                        | Михаил С.<br>123                                                    |  |  |  |
|                        | Иксанов Камил Динарович<br>Тестировщик                              |  |  |  |
|                        | Кильметова Лилия Маратовна<br>специалист                            |  |  |  |
|                        | Ремнев Виталий Сергеевич<br>Разработчик                             |  |  |  |
|                        | Воробьев Антон Сергеевич<br>Моя должность                           |  |  |  |

Рисунок 47 – Поиск исполнителя из списка

После назначение исполнителя по заявлению, ФИО исполнителя также отобразится в блоке «Общие данные» в верхней части заявления (Рисунок 48)

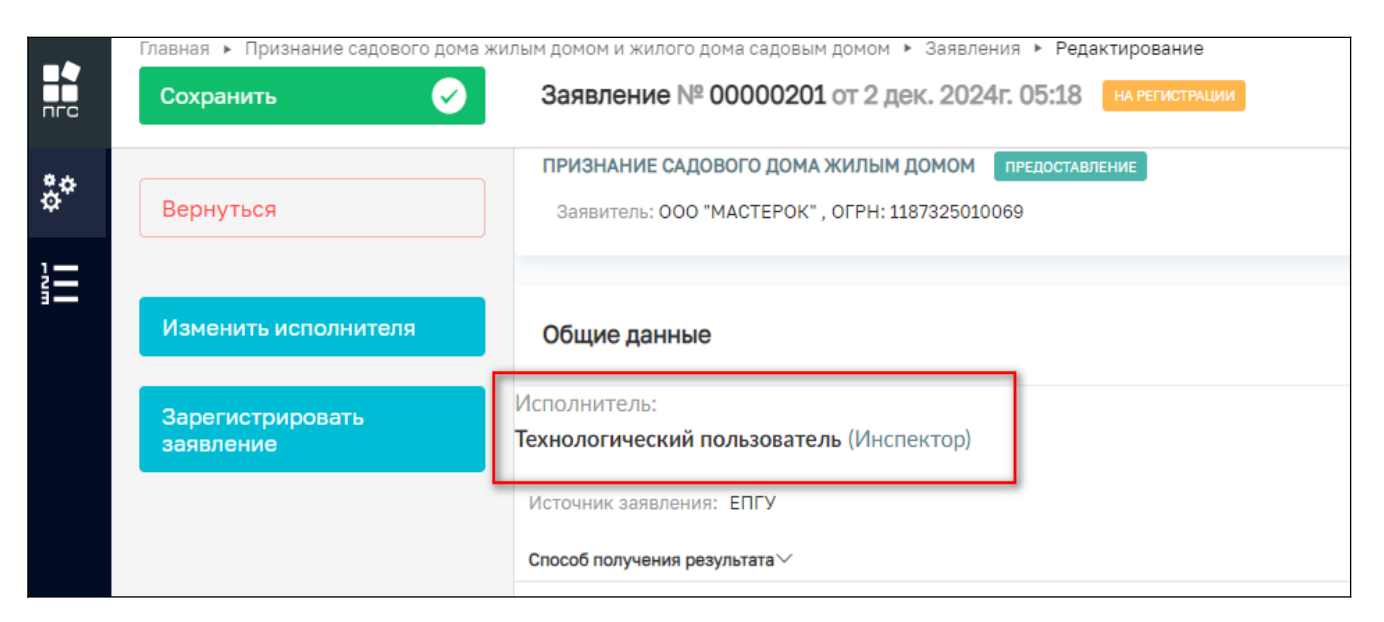

Рисунок 48 – Отображение исполнителя в заявлении

# 2.2.6 Кнопка «Сохранить

Для сохранения все данных по заявлению необходимо нажать кнопку «Сохранить» (Рисунок 49).

|             | Главная > Признание садового дома ><br>Сохранить | килым домом и жилого дома садовым домом ► Заявления ► Редактирование<br>Заявление № 00000201 от 2 дек. 2024г. 05:18 на регистрации |
|-------------|--------------------------------------------------|----------------------------------------------------------------------------------------------------|
| <b>0</b> .~ |                                                  | ПРИЗНАНИЕ САДОВОГО ДОМА ЖИЛЫМ ДОМОМ ПРЕДОСТАВЛЕНИЕ                                                                                 |
| ¢*          | Вернуться                                        | Заявитель: ООО "МАСТЕРОК" , ОГРН: 1187325010069                                                                                    |
| 1           |                                                  |                                                                                                    |
| i II        | Изменить исполнителя                             | Общие данные                                                                                                    |
|             | Зарегистрировать                                 | Исполнитель:                                                                                                    |
|             | заявление                                        | Технологический пользователь (Инспектор)                                                                                           |
|             |                                                  | Источник заявления: ЕПГУ                                                                                                    |
|             |                                                  | Способ получения результата >>                                                                                                    |
|             |                                                  |                                                                                                    |

Рисунок 49 – Кнопка «Сохранить»

После успешного сохранения данных, в нижней левой части экрана появится соответствующее сообщение (Рисунок 50).

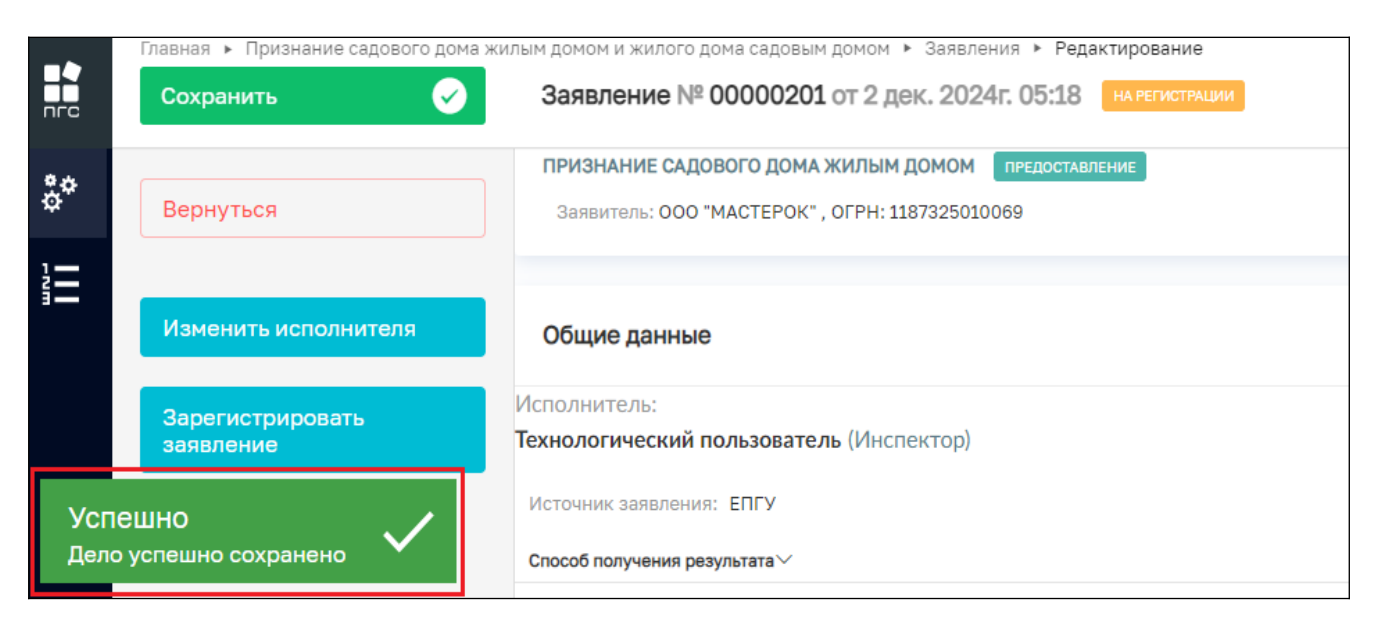

Рисунок 50 – Уведомление об успешном сохранении

# 2.2.7 Кнопка «Вернуться»

Для перехода на предыдущий раздел можно использовать кнопку «Вернуться» (Рисунок 51).

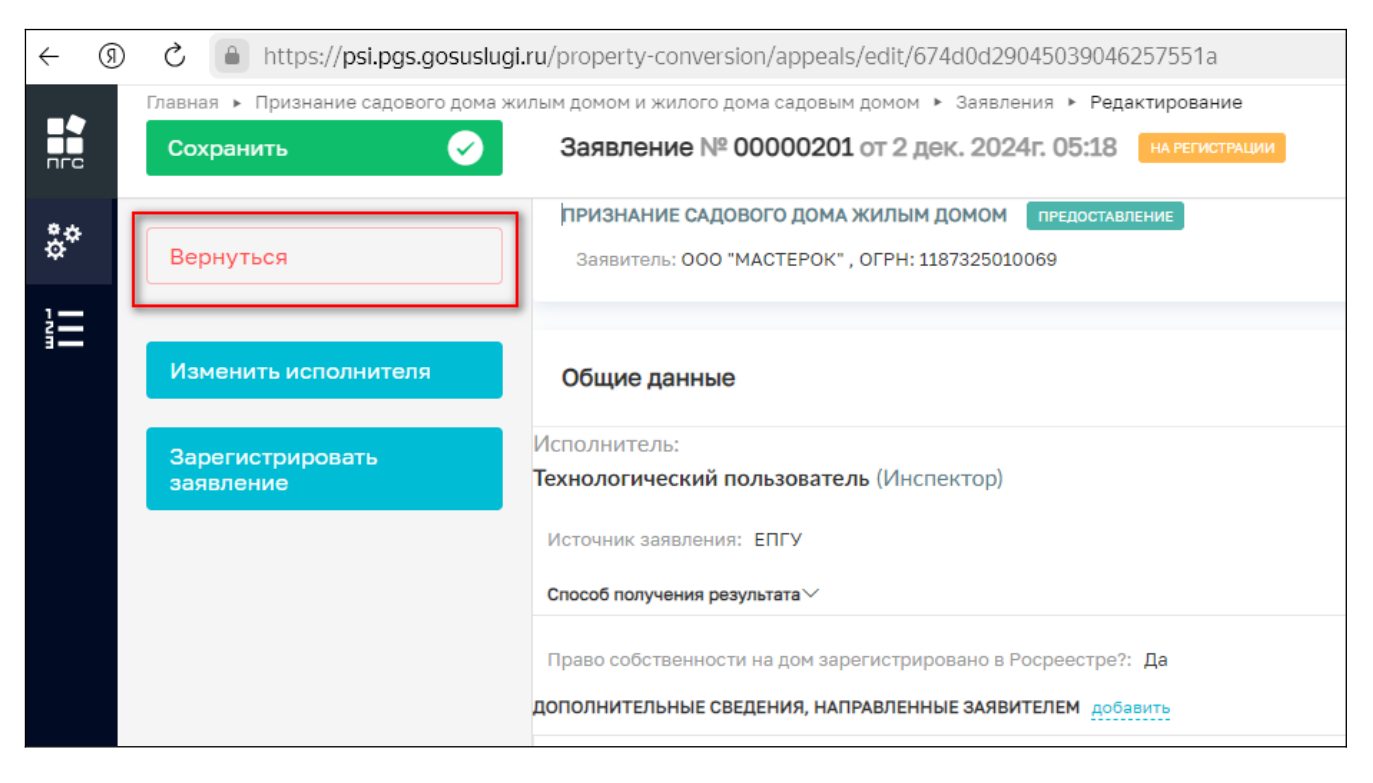

Рисунок 51 – Кнопка «Вернуться»

#### 2.2.8 Кнопка «Изменить исполнителя»

В случае возникновения необходимости изменить ответственного исполнителя по заявлению уже после назначения исполнителя нужно нажать соответствующую кнопку действия в левом верхнем углу – «Изменить исполнителя» (Рисунок 52)

| ← (য়           | ) Č 🔒 https://psi.pgs.gosuslug      | i.ru/property-conversion/appeals/edit/674d0d29045039046257551a                           |
|-----------------|-------------------------------------|------------------------------------------------------------------------------------------|
|                 | Главная 🕨 Признание садового дома ж | килым домом и жилого дома садовым домом <b>&gt;</b> Заявления <b>&gt; Редактирование</b> |
|                 | Сохранить 😪                         | Заявление № 00000201 от 2 дек. 2024г. 05:18 на регистрации                               |
| * <b>*</b>      |                                     | ПРИЗНАНИЕ САДОВОГО ДОМА ЖИЛЫМ ДОМОМ ПРЕДОСТАВЛЕНИЕ                                       |
| \$ <sup>~</sup> | Вернуться                           | Заявитель: ООО "МАСТЕРОК" , ОГРН: 1187325010069                                          |
| 1               |                                     |                                                                                          |
| 1               | Изменить исполнителя                | Общие данные                                                                             |
|                 | Зарегистрировать                    | Исполнитель:                                                                             |
|                 | заявление                           | Технологический пользователь (Инспектор)                                                 |
|                 |                                     | Источник заявления: ЕПГУ                                                                 |
|                 |                                     | Способ получения результата >>                                                           |

Рисунок 52 – Кнопка «Изменить исполнителя»

Далее для выбора нового ответсвенного исполнителя нужно аналогичным образом через поиск или выбрав из списка проставить (активировать) радио-кнопку напротив ФИО и нажать кнопку «Завершить» (Рисунок 53).

|    | Главная ►<br>Сохранить 🔗 | Заявление № 00000035 от 4 нояб. 2024г. 17:55 на регистрации        |
|----|--------------------------|--------------------------------------------------------------------|
| å¢ | Завершить                | Обработка события «Изменить исполнителя»                           |
|    | Отмена                   | дополнительная информация                                          |
|    |                          | НАЗНАЧЕНИЕ ИСПОЛНИТЕЛЯ                                             |
|    |                          | Выберите исполнителя из списка. Выбраны: Семенихин Юрий Валерьевич |
|    |                          | Семенихин                                                          |
|    |                          | Семенихин Юрий Валерьевич<br>Аналитик                              |
|    |                          |                                                                    |

Рисунок 53 – Выбор нового исполнителя (ответственного)

После этого новая информация сохранится и обновится в блоке «Общие данные» (Рисунок 54)

| ПГС | Главная <b>•</b><br>Сохранить | Заявление № 00000035 от 4 нояб. 2024г. 17:55 на регистрации                      |
|-----|-------------------------------|----------------------------------------------------------------------------------|
| \$¢ | Вернуться                     | Общие данные                                                                     |
|     |                               | Исполнитель:<br>Семенихин Юрий Валерьевич (Аналитик)<br>Источник заявления: ЕПГУ |

Рисунок 54 – Отображение обновленных данных по исполнителю

#### 2.2.9 Зарегистрировать заявление

После назначения исполнителя будет возможность зарегистрировать заявление в Системе нажав для этого кнопку «Зарегистрировать заявление» (Рисунок 55).

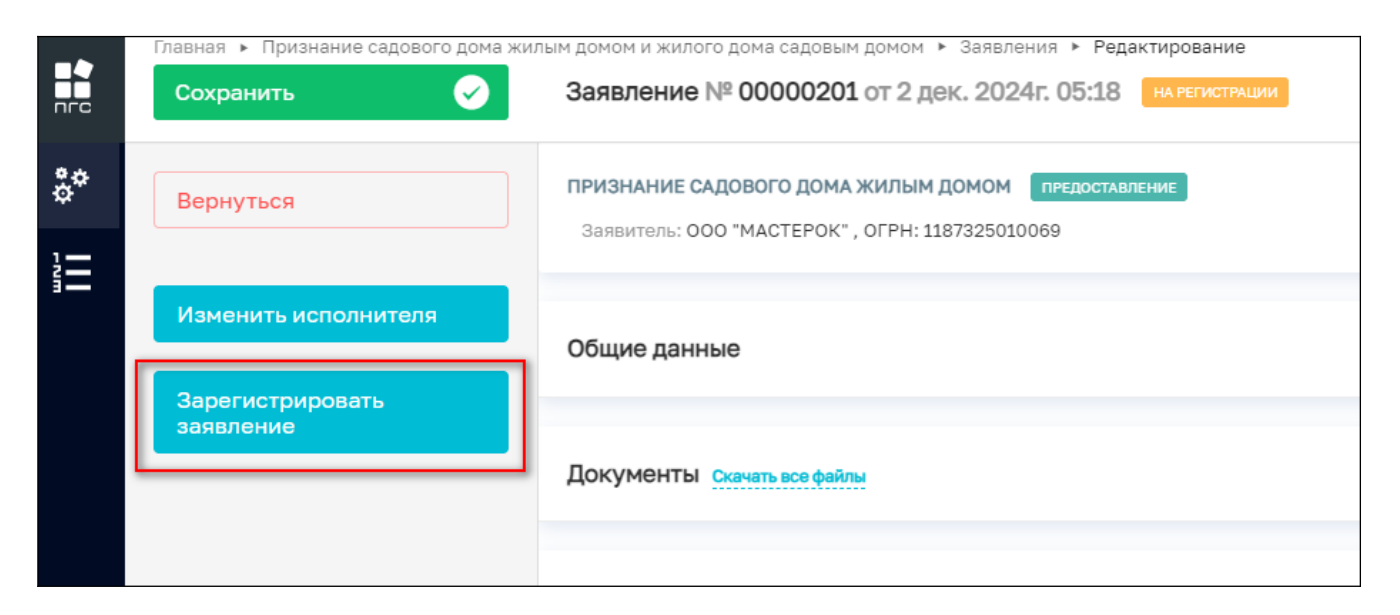

Рисунок 55 – Кнопка «Зарегистрировать заявление»

После нажатия кнопки в левом нижнем углу отобразится сообщение, что «Задача успешно завершена», у заявления изменится статус и оно перейдёт к следующему событию. А в верхней части экрана появятся новые кнопки действий (Рисунок 56, 57).

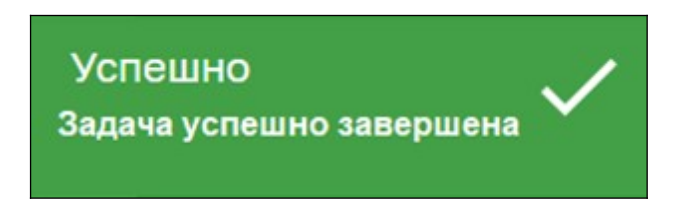

Рисунок 56 – Информационное сообщение

|     | Главная • Признание садового дома жилым домом и жилого дома садовым домом • Заявления • Редактирование |                                                                                                    |  |
|-----|----------------------------------------------------------------------------------------------------|----------------------------------------------------------------------------------------------------|--|
| пгс | Сохранить                                                                                              | Заявление № 00000201 от 2 дек. 2024г. 05:18 в работе                                                  |  |
| ¢¢  | Вернуться                                                                                              | ПРИЗНАНИЕ САДОВОГО ДОМА ЖИЛЫМ ДОМОМ ПРЕДОСТАВЛЕНИЕ<br>Заявитель: ООО "MACTEPOK" , ОГРН: 1187325010069 |  |
|     |                                                                                                    |                                                                                                    |  |
|     | Изменить исполнителя                                                                                   | Общие данные                                                                                          |  |
|     | Отказать в приеме                                                                                      |                                                                                                    |  |
|     | документов                                                                                             |                                                                                                    |  |
|     |                                                                                                    | Документы Скачать все файлы                                                                           |  |
|     | Рассмотрение документов<br>и сведений                                                                  |                                                                                                    |  |
|     |                                                                                                    | -                                                                                                    |  |
|     |                                                                                                    | Завершенные операции                                                                                  |  |
|     |                                                                                                    |                                                                                                    |  |
|     |                                                                                                    | История                                                                                               |  |

Рисунок 57 – Заявление успешно зарегистрировано

#### 2.2.10 Рассмотрение документов и сведений

Псоле регистрации заявления, ответственный сотрудник (исполнитель), которому поступило на обработку данное заявление может рассмотреть его, ознакомиться со всеми его сведениями и приложенными документами для принятия дальнейшего решения (Рисунок 58):

- «Отказать в приеме документов»;
- «Рассмотрение документов и сведений».

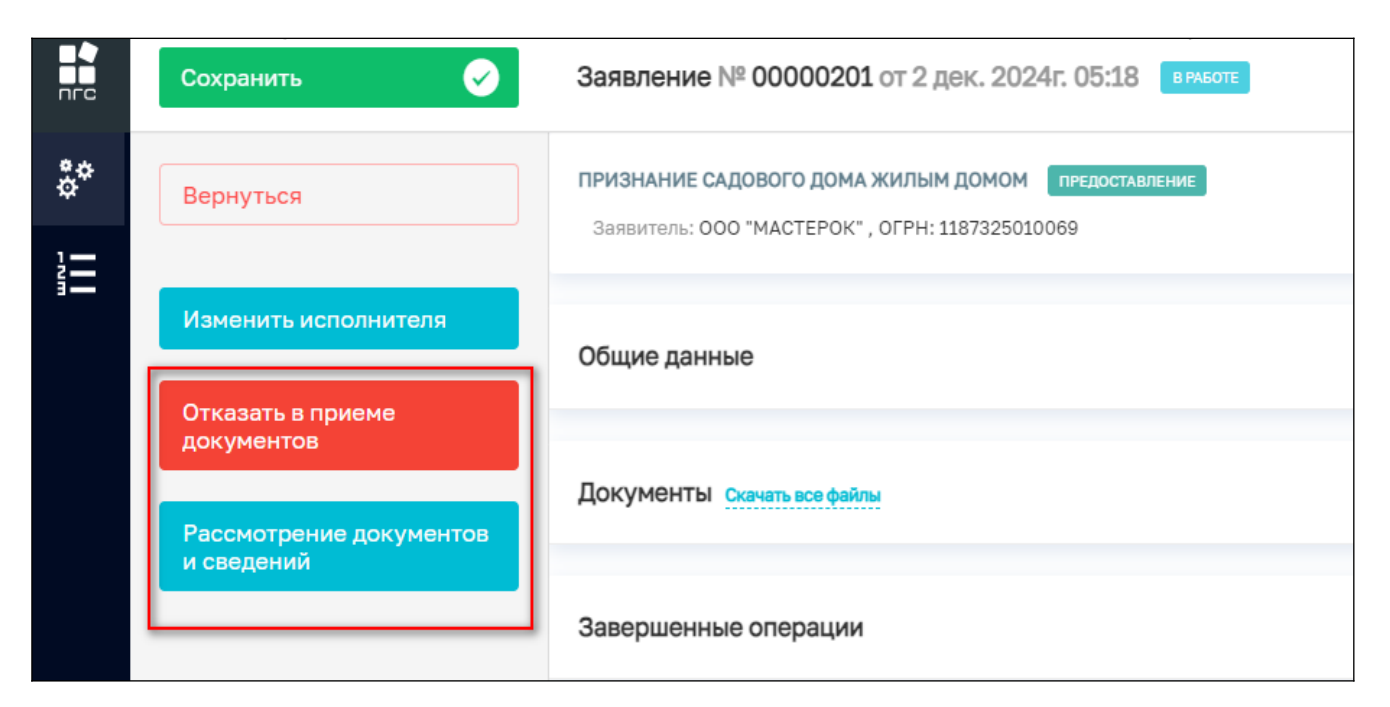

Рисунок 58 – Кнопки принятие решения

#### 2.2.10.1 Отказать в приеме документов

По нажатию кнопки «Отказать в приеме документов» (Рисунок 59), заявление перейдет к обработке события «Отказать в приеме документов», где необходимо заполнить следующие поля (Рисунок 60):

- Дополнительная информация:
  - Номер решения;
  - Дата решения.
- Основания отказа в приеме документов:
  - Перечень оснований для отказа в приеме документов;
  - Разъяснения причин отказа;
  - Дополнительная информация, необходимая для устранения причин отказа.
- Лицо, уполномоченного на принятие решения:
  - ФИО;
  - Должность.
- Документы:
  - Добавить «Решение об отказе в приеме документов» (Рисунок 61).

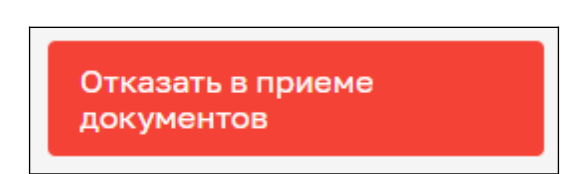

Рисунок 59 – Кнопка «Отказать в приеме документов»

| ПГС Сохр | ранить 🕑 | Заявление № 00000201 от 2 дек. 2024г. 05:18 вноге               |      |                | Семенихин Ю. В. 🧕 🔔 | 27       |
|----------|----------|-----------------------------------------------------------------|------|----------------|---------------------|----------|
| аве<br>Ф | эршить   | Обработка события «Отказать в приеме документов»                | ]    |                |                     |          |
| Отми     | ена      | ДОПОЛНИТЕЛЬНАЯ ИНФОРМАЦИЯ                                       | -    |                |                     | ⊗        |
|          |          | Номер решения                                                   |      | Дата решения * |                     |          |
|          |          | OP-000066AA                                                     | А    | 02.12.2024     |                     | <b>#</b> |
|          |          | ОСНОВАНИЯ ОТКАЗА В ПРИЕМЕ ДОКУМЕНТОВ • добавить                 |      |                |                     | ~        |
|          |          | Перечень оснований для отказа в приеме документов *             |      |                |                     |          |
|          |          | представленные документы содержат подчистки и исправления текс  | ra   |                |                     | x ~      |
|          |          | Разъяснения причин отказа:                                      |      |                |                     |          |
|          |          | В таком виде документы принять невозможно                       |      |                |                     |          |
|          |          |                                                                 |      |                |                     |          |
|          |          |                                                                 |      |                |                     | li       |
|          |          | Дополнительная информация, необходимая для устранения причин от | (838 |                |                     |          |
|          |          | Речь про "План объекта"                                         |      |                |                     |          |
|          |          |                                                                 |      |                |                     |          |
|          |          |                                                                 |      |                |                     |          |

Рисунок 60 – Обработка события «Отказать в приеме документов»

По окончанию обработки события, необходимо нажать кнопку «Завершить» (Рисунок 61).

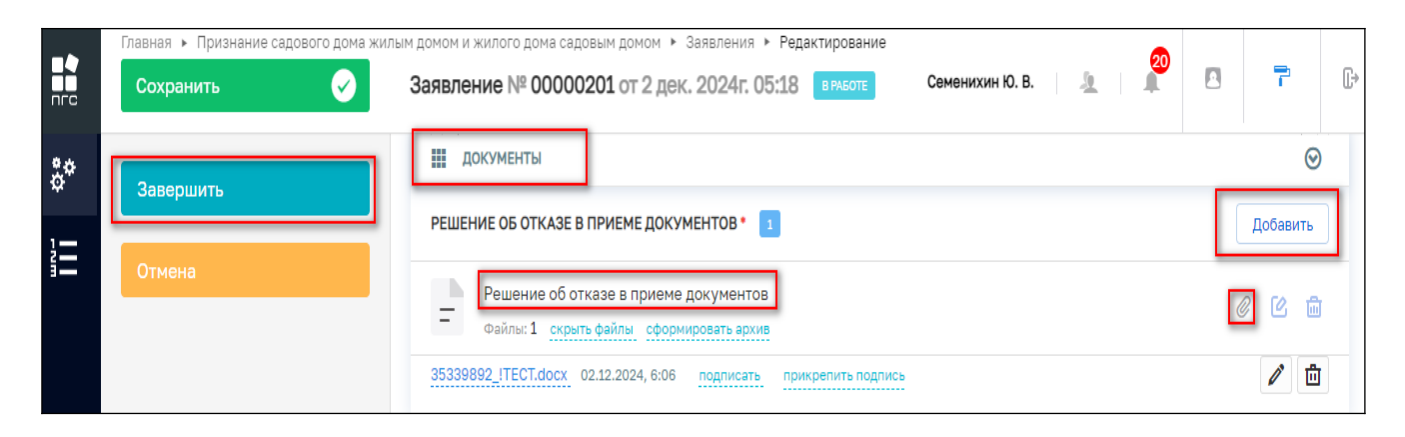

Рисунок 61 – Добавление «Решения об отказе в приеме документов»

После этого появится всплывающее сообщение об «Успешном завершении процесса», само заявление перейдёт в завершенный статус «Отказ в приеме документов» (Рисунок 62).

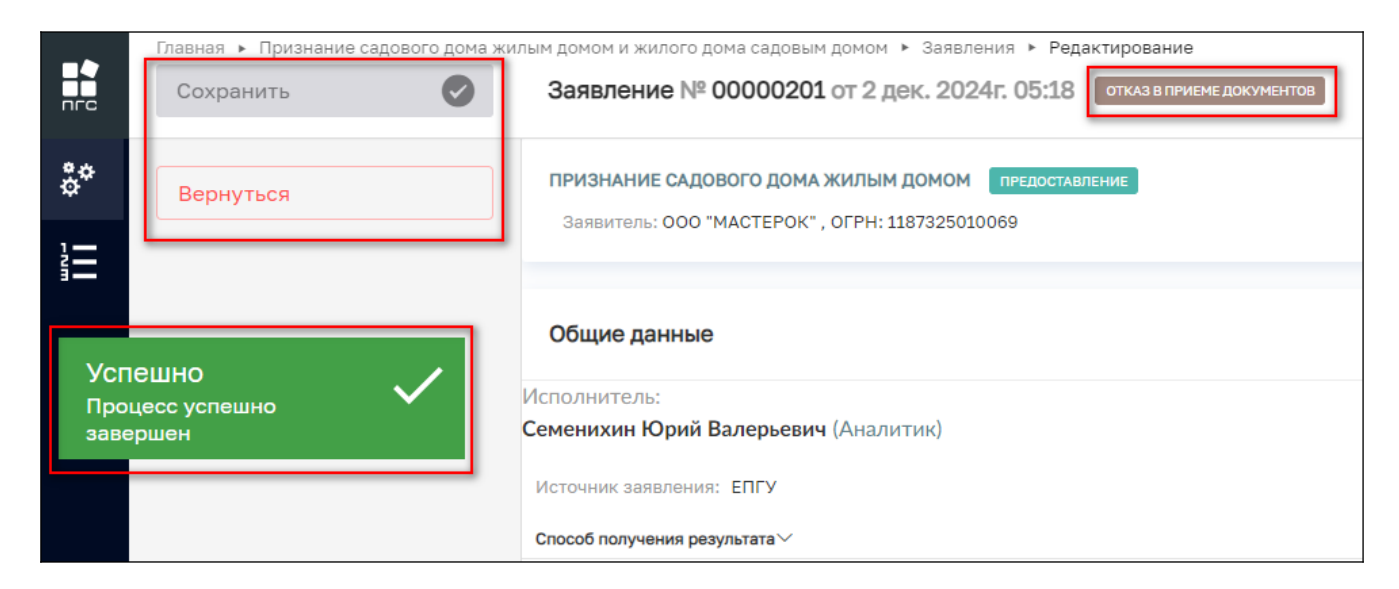

Рисунок 62 – Конечный статус заявления

#### 2.2.10.2 Рассмотрение документов и сведений

По нажатию кнопки «Рассмотрение документов и сведений» (Рисунок 63), заявление перейдёт к обработке события «Рассмотрение документов и сведений», где необходимо заполнить следующие поля и разделы (Рисунок 64):

- Дополнительная информация:
  - Вид результата»;
  - Дополнительная информация, пояснения.
- Лица, уполномоченные на проведение проверки
  - ФИО.
- Критерии принятия решения:
  - Добавить "Оценочный лист".

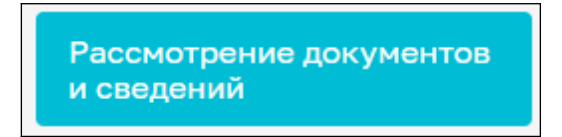

Рисунок 63 – Кнопка «Рассмотрение документов и сведений»

|    | Главная • Признание садового дома жил<br>Сохранить | ым домон и жилого дома садовым домом → Заявления → Редактирование<br>Заявление № 00000202 от 2 дек. 2024г. 06:24 викоте       | Семенихин Ю. В. 📃 🔔 |   | 7   | Ŀ      |
|----|----------------------------------------------------|----------------------------------------------------------------------------------------------------|---------------------|---|-----|--------|
| å* | Завершить                                          | Обработка события «Рассмотрение документов и сведений»                                                                        |                     |   |     |        |
|    | Отмена                                             | III дополнительная информация                                                                                                 |                     |   |     | ⊘      |
|    |                                                    | РЕЗУЛЬТАТЫ РАССМОТРЕНИЯ ДОКУМЕНТОВ И СВЕДЕНИЙ *                                                                               |                     |   | × ~ | ~      |
|    |                                                    | лица, уполномоченные на проведение проверки •  а собланить Технологический пользователь  критерии принятия решения Добавить • |                     | × | × É | j<br>⊙ |

Рисунок 64 – Обработка события «Рассмотрение документов и сведений»

#### 2.2.10.2.1 Добавление «Оценочного листа»

Для того чтобы добавить новый «Оценочный лист» по поступившим документам и сведениям в разделе «Критерии принятия решения», необходимо нажать кнопку «Добавить» в нижней части экрана (Рисунок 65).

| ЛИЦА, УПОЛНОМОЧЕННЫЕ НА ПРОВЕДЕНИЕ ПРОВЕРКИ • 🔳 добезенть |       |
|-----------------------------------------------------------|-------|
| Семенихин Юрий Валерьевич                                 | X ~ 🛍 |
| Критерии принятия решения                                 | ©     |
| Добавить 🕂                                                |       |

Рисунок 65 – Кнопка «Добавить» новый оценочный лист

После нажатия кнопки «Добавить» появится всплывающее окно, в котором нужно выбрать «Чек-лист» путём активации напротив названия чек-листа радио-кнопки, после чего необходимо начать кнопку «Выбрать» (Рисынок 66).

| ктирование                                                                                                    |                                                                                                    |
|----------------------------------------------------------------------------------------------------|----------------------------------------------------------------------------------------------------|
| Выберите чек-лист                                                                                                    | ×                                                                                                    |
| Чек-листы были отфильтрованы согласно событию <b>"Рассмотрение документов и сведений"</b><br>оценочный лист<br>Код: checkList |                                                                                                    |
|                                                                                                    | Отмена <b>Выбрать</b>                                                                                                    |
| тата *                                                                                                    |                                                                                                    |
| і нарушения                                                                                                    |                                                                                                    |
| льная информация, пояснения                                                                                                   |                                                                                                    |
|                                                                                                    | выберите чек-лист<br>Чек-листы были отфильтрованы согласно событию "Рассмотрение документов и сведений"<br>оценочный лист<br>код: checkList<br>тата *<br>и нарушения<br>льная информация, пояснения |

Рисунок 66 – Выбор «Чек-листа» (оценочного листа)

Далее в разделе заявления «Критерии принятия решения» появится новый добавленный оценочный лист.

Для начала заполнения результатов проверки, необходимо нажать по функциональному элементу «Оценочный лист» в правом нижнем углу заявления.

Для удаления или добавления нового оценочного листа, нужно нажать сответствующие кнопки «Удалить» или «Добавить» (Рисунок 67).

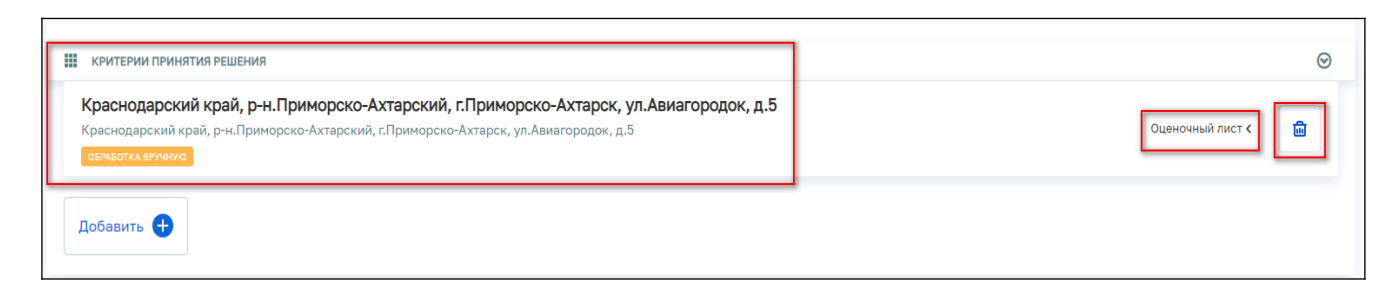

Рисунок 67 – Дополнительные кнопки работы с «Чек-листом» (оценочным листом)

После нажатия на кнопку «Оценочный лист», отобразится раздел где необходимо заполнить следующие поля (Рисунок 68):

- 1. «Инспектор» ФИО инспектора (должностного лица) выполняющего проверку;
- 2. «Дата проведения проверки»;
- 3. Результаты проверки путем выбора той или иной пиктограммы с результатом проверки (Таблица 1).

| Nº | Визуальная иконка | Описание                                             |
|----|-------------------|------------------------------------------------------|
| 1  |                   | Документ или сведения «Соответствует» требованиям    |
| 2  | 8                 | Документ или сведения «Не соответствует» требованиям |
| 3  | -                 | Документ или сведения «Не применимы»                 |

Таблица 1 – Описание пиктограмм проверки

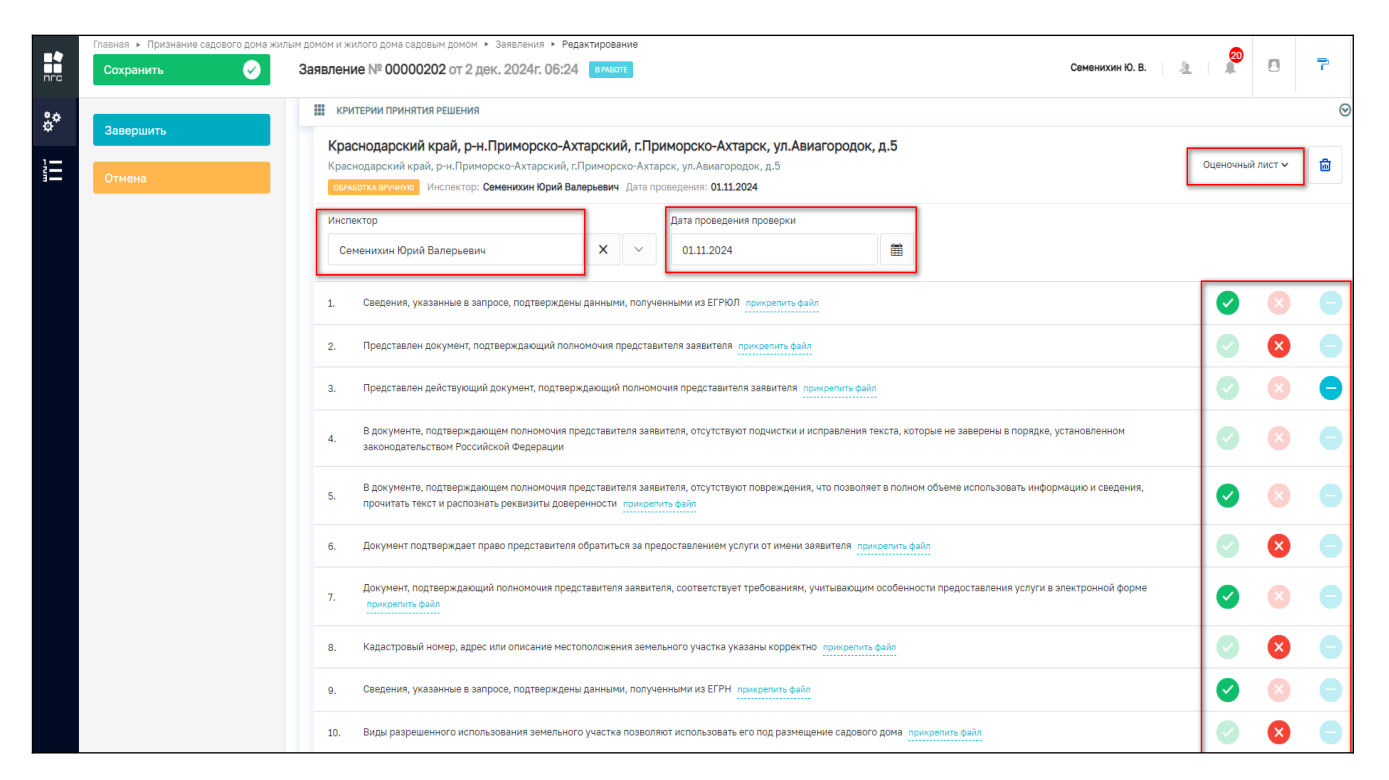

Рисунок 68 – Заполнение «Чек-листа» (оценочного листа)

После заполнения «Оценочного листа» для завершения обработки текущего события, необходимо нажать кнопку «Завершить» в левом верхнем углу заявления (Рисунок 69).

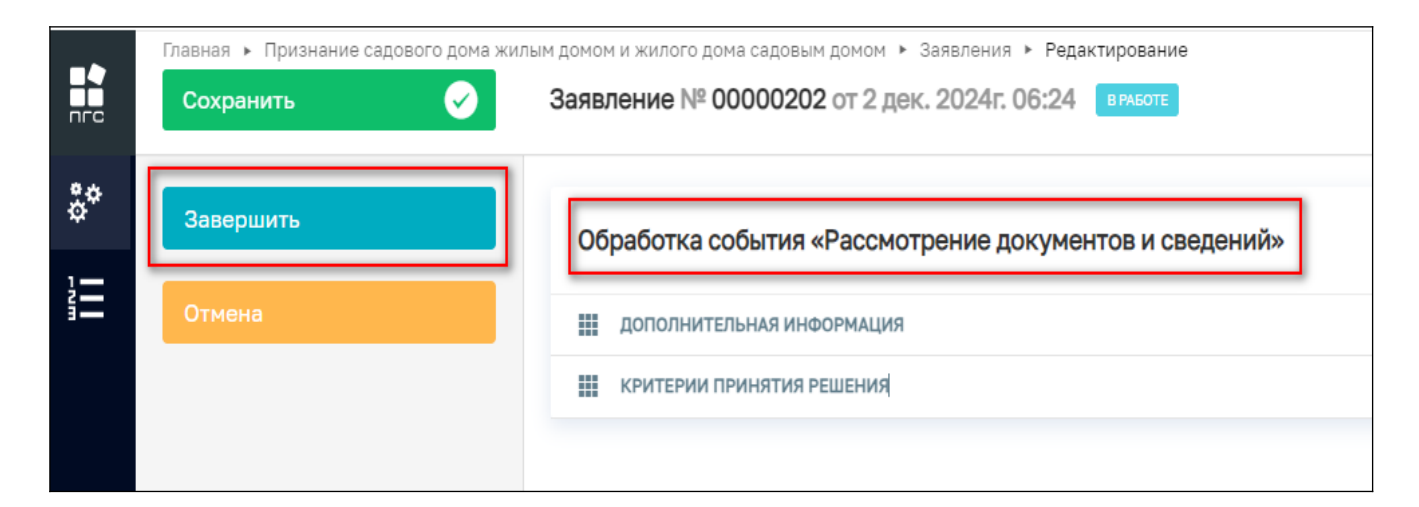

Рисунок 69 - Кнопка «Завершить»

После чего на основании результатов проверки документа, должностному лицу будет предложено принять решение, нажав одну из копок (Рисунок 70):

- «Запрос дополнительной информации у заявителя»;
- «Решение об отказе в признании садового дома жилым домом».

|          | Главная • Признание садового дома жилым домом и жилого дома садовым домом • Заявления • Редактирование |                                                                                  |  |
|----------|----------------------------------------------------------------------------------------------------|----------------------------------------------------------------------------------|--|
| пгс      | Сохранить 🗸                                                                                            | Заявление № 00000470 от 28 нояб. 2024г. 11:47 вризоте епту                       |  |
| å¢       | Вернуться                                                                                              | ПРИЗНАНИЕ САДОВОГО ДОМА ЖИЛЫМ ДОМОМ ПРЕДОСТАВЛЕНИЕ                               |  |
| 1=       |                                                                                                    | Заявители: Ивановавторая Ангелина Сергеевна , Фатыхова Гулюза Илбрусовна         |  |
| <b>1</b> | Изменить исполнителя                                                                                   | Активные операции                                                                |  |
|          | Запрос дополнительной                                                                                  |                                                                                  |  |
|          | информации у заявителя                                                                                 | Общие данные                                                                     |  |
|          | Решение об отказе в                                                                                    |                                                                                  |  |
|          | жилым домом                                                                                            | Фатыхова Гулюза Илбрусовна (Аналитик)                                            |  |
|          |                                                                                                    | Номер заявления на портале: 4650214367 Дата поступления: 28 нояб. 2024г. в 11:47 |  |
|          |                                                                                                    | Источник заявления: ЕПГУ<br>Способ получения результата >>                       |  |
|          |                                                                                                    |                                                                                  |  |
|          |                                                                                                    | В электронном виде: Да                                                           |  |
|          |                                                                                                    | Право собственности на дом зарегистрировано в Росреестре?: Да                    |  |
|          |                                                                                                    | ДОПОЛНИТЕЛЬНЫЕ СВЕДЕНИЯ, НАПРАВЛЕННЫЕ ЗАЯВИТЕЛЕМ <u>добавить</u>                 |  |
|          |                                                                                                    | Дата                                                                             |  |
|          |                                                                                                    | Выберите дату                                                                    |  |
|          |                                                                                                    | Комментарий                                                                      |  |

Рисунок 70 – Кнопки обработки заявления

#### 2.2.10.2.2 Запрос дополнительной информации у заявителя

Если предоставленных заявителем сведений и документов недостаточно для рассмотрения заявления, то должностное лицо, может запросить дополнительные данные нажав кнопку «Запрос дополнительной информации у заявителя» (Рисунок 71)

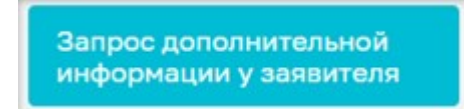

Рисунок 71 – Кнопка «Запросить недостающие документы»

После этого, заявление перейдет к обработке события «Запрос дополнительной информации у заявителя», где необходимо заполнить требуемые поля и обязательно приложить (добавить) документ «Запрос о предоставлении недостающих документов или пояснений» (Рисунок 72).

|                        | Главная • Признание садового дома жил<br>Сохранить | ым домом и жилого дома садовым домом • Заявления • Редактирование<br>Заявление № 00000202 от 2 дек. 2024г. 06:24 вриот: |   |              | Семенихин Ю. В. | <u>a</u> |   | ٣          | Ŀ  |
|------------------------|----------------------------------------------------|----------------------------------------------------------------------------------------------------|---|--------------|-----------------|----------|---|------------|----|
| å                      | Завершить                                          | Обработка события «Запрос дополнительной информации у заявителя»                                                        | ٦ |              |                 |          |   |            |    |
|                        | Отмена                                             | III дополнительная информация                                                                                           | _ |              |                 |          |   |            | ⊚  |
|                        |                                                    | Номер запроса                                                                                                    |   | Дата запроса |                 |          |   |            |    |
|                        |                                                    | AB-122                                                                                                    | A | 02.12.2024   |                 |          |   | Ê          | 1  |
|                        |                                                    | Несоответствия, выявленные в ходе рассмотрения документов и сведений                                                    |   |              |                 |          |   |            |    |
|                        |                                                    | Выявлены несоответствия                                                                                                 |   |              |                 |          |   |            | _6 |
|                        |                                                    | Лицо, подлисывающее запрос                                                                                              |   |              |                 |          |   | <b>v</b> . |    |
|                        |                                                    | семенихин юрии валерьевич                                                                                               |   |              |                 |          |   | ^          |    |
|                        |                                                    | 🗰 документы                                                                                                    |   |              |                 |          |   |            | ⊚  |
|                        | _                                                  | ЗАПРОС О ПРЕДОСТАВЛЕНИИ НЕДОСТАЮЩИХ ДОКУМЕНТОВ ИЛИ ПОЯСНЕНИЙ • 1                                                        |   |              |                 |          |   | Добавит    | 16 |
| Успе<br>Докум<br>сохра | ШНО<br>иент успешно<br>нен                         | Запрос о предоставлении недостающих документов или пояснений<br>сали: 1 скрыть сейони сосонировать архие                |   |              |                 |          | Ć | 2 12       | ŵ  |
|                        |                                                    | 35540552_TECT.docx 02.12.2024, 6:59 подписать прикратить подпись                                                        |   |              |                 |          |   | Î          | ۵  |

Рисунок 72 – Обработка события «Запрос дополнительной информации у заявителя»

При необходимости приложенный файл можно подписать, нажав кнопку «Подписать» (Рисунок 73).

| по документы                                                                                             | $\odot$      |
|----------------------------------------------------------------------------------------------------|--------------|
| запрос о предоставлении недостающих документов или пояснений • 1                                         | Добавить     |
| Запрос о предоставлении недостающих документов или пояснений<br>Файлы: 1 скрыть файлы сформировать архив | <i>©</i> C 🖻 |
| <u>34454205_ITECT.docx</u> 20.11.2024, 9:07 подписать прикрепить подпись                                 | 1            |

Рисунок 73 – Кнопка «Подписать»

После завершения обработки события необходимо нажать кнопку «Завершить» (Рисунок 74). После этого заявителю, при условии, если заявление было подано через ЕПГУ или МФЦ, будет направлен запрос на предоставление дополнительной информации информации.

|    | Главная 🕨 Признание садового дома жилым домом и жилого дома садовым домом 🕨 Заявления 🕨 Редактирование |                                                                                                    |   |
|----|----------------------------------------------------------------------------------------------------|----------------------------------------------------------------------------------------------------|---|
|    | Сохранить 🔗                                                                                            | Заявление № 00000202 от 2 дек. 2024г. 06:24 вработе                                                                        |   |
| ¢* | Завершить                                                                                              | Обработка события «Запрос дополнительной информации у заявителя»                                                           |   |
|    | Отмена                                                                                                 | и дополнительная информация                                                                                                |   |
|    |                                                                                                    | Номер запроса<br>АВ-122<br>Несоответствия, выявленные в ходе рассмотрения документов и сведений<br>Выявлены несоответствия | A |
|    |                                                                                                    |                                                                                                    |   |

Рисунок 74 – Кнопка «Завершить»

После поступления дополнительно запрошенных документы, должностное лицо может их проверить, нажав кнопку «Проверка дополнительно поступивших документов» (Рисунок 75).

|         | Главная > Признание садового дома жи<br>Сохранить | илым домом и жилого дома садовым домом ► Заявления ► Редактирование<br>Заявление № 00000202 от 2 дек. 2024г. 06:24 Вработе |
|---------|---------------------------------------------------|----------------------------------------------------------------------------------------------------|
| **<br>1 | Вернуться                                         | ПРИЗНАНИЕ ЖИЛОГО ДОМА САДОВЫМ ДОМОМ ПРЕдоставление<br>Заявитель: ООО "ГЕОГРАФИЧЕСКОЕ БЮРО" , ОГРН: 1037851012440           |
|         | Изменить исполнителя                              | Активные операции                                                                                                    |
|         | Проверка дополнительно<br>поступивших документов  |                                                                                                    |
|         |                                                   | Отправка статуса в МФЦ "Ожидание информации по устранению нарушений" (14)                                                  |
|         |                                                   | Дата создания         Ответственный           ⊙ 2 дек. 2024 г., 7:10:58         ш система                                  |
|         |                                                   | Общие данные                                                                                                    |
|         |                                                   | Документы скачать все файлы                                                                                                |
|         |                                                   | Завершенные операции                                                                                                    |
|         |                                                   | История                                                                                                    |

Рисунок 75 – Кнопка «Проверка дополнительно поступивших документов»

#### 2.2.10.2.2.1 Проверка дополнительно поступивших документов

После нажатия на кнопку «Проверка дополнительно поступивших документов» (Рисунок 76), пользователю будут предложено заполнить форму по обработке события «Проверка дополнительно поступивших документов», где необходимо указать следующую информацию (Рисунок 77):

- Дополнительная информация:
  - Результат (Выявлены нарушения / Нарушений не выявлено).
- Лица, уполномоченные на проведение проверки:
  - ФИО.

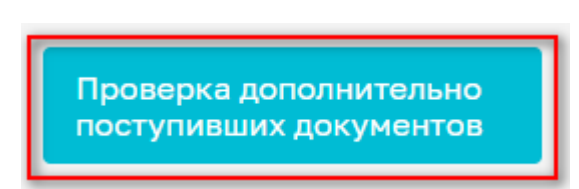

Рисунок 76 – Кнопка «Проверка дополнительно поступивших документов»

| Главная • Признание садового дома жил<br>Сохранить | тым домом и жилого дома садовым домом ▶ Заявления ▶ Редактирование Заявление № 00000202 от 2 дек. 2024г. 06:24 викол. Семеникин Ю. В.                                                       | 2 I I 7  |
|----------------------------------------------------|----------------------------------------------------------------------------------------------------|----------|
| Завершить                                          | Обработка события «Проверка дополнительно поступивших документов»                                                                                                    |          |
| Отмена                                             | III дополнительная информация                                                                                                    | ⊘        |
|                                                    | Результат РАССМОТРЕНИЯ ДОПОЛНИТЕЛЬНЫХ ДОКУМЕНТОВ<br>Результат<br>Выявлены нарушения<br>Несоответствия, выявленные в ходе рассмотрения дополнительных документов<br>Были выявлены нарушения! | ~<br>    |
|                                                    | ЛИЦА, УПОЛНОМОЧЕННЫЕ НА ПРОВЕДЕНИЕ ПРОВЕРКИ 🚦 добавить                                                                                                    |          |
|                                                    | Семенихин Юрий Валерьевич                                                                                                    | × v Ö    |
|                                                    | III документы                                                                                                    | 0        |
|                                                    | дополнительные документы, поступившие от заявителя<br>Дополнительные документы, поступившие от заявителя<br>Файлы 1 скрыть файлы, сформировать врите                                        | Добавить |
|                                                    | 35340736_ITECT.docx 02.12.2024, 7:16                                                                                                    | 1 🖻      |

Рисунок 77 – Обработка события «Проверка дополнительно поступивших документов»

# 1.1.1.1.1.1 Выявлены нарушения

При выборе результата в поле «Результат» - «Выявлены нарушения», должностному лицу будут предложены следующие кнопки для обработки заявления (Рисунок 78):

- «Изменить исполнителя»;
- «Решение об отказе в признании садового дома жилым домом».

|           | Главная • Признание садового дома жи<br>Сохранить | лым домом и жилого дома садовым домом ► Заявления ► Редактирование<br>Заявление № 00000202 от 2 дек. 2024г. 06:24 ВРАБОТЕ |  |
|-----------|---------------------------------------------------|----------------------------------------------------------------------------------------------------|--|
| <b>**</b> | Вернуться                                         | ПРИЗНАНИЕ ЖИЛОГО ДОМА САДОВЫМ ДОМОМ ПРЕдоставление<br>Заявитель: ООО "ГЕОГРАФИЧЕСКОЕ БЮРО" , ОГРН: 1037851012440          |  |
| i<br>H    | Изменить исполнителя                              | Активные операции                                                                                                    |  |
|           | Решение об отказе в<br>признании садового дома    |                                                                                                    |  |
|           | жилым домом                                       | Общие данные                                                                                                    |  |
|           |                                                   | Документы скачать все файлы                                                                                               |  |
|           |                                                   |                                                                                                    |  |
|           |                                                   | Завершенные операции                                                                                                    |  |

Рисунок 78 – Дополнительные кнопки обработки заявления

## 1.1.1.1.1.2 Нарушений не выявлено

При выборе результата в поле «Результат» - «Нарушений не выявлено» (Рисунок 79), должностному лицу будут предложены следующие кнопки для обработки заявления (Рисунок 80):

- «Изменить исполнителя»;
- «Решение о признании жилого дома жилым домом».

| 🔛 дополнительная информация                                              | $\odot$ |
|--------------------------------------------------------------------------|---------|
| РЕЗУЛЬТАТ РАССМОТРЕНИЯ ДОПОЛНИТЕЛЬНЫХ ДОКУМЕНТОВ                         | ~       |
| Результат                                                                |         |
| Нарушений не выявлено                                                    | × ~     |
| Несоответствия, выявленные в ходе рассмотрения дополнительных документов |         |
| Нарушения отсутствуют!                                                   |         |
|                                                                          |         |
|                                                                          | li      |

Рисунок 79 – Результат «Нарушений не выявлено»

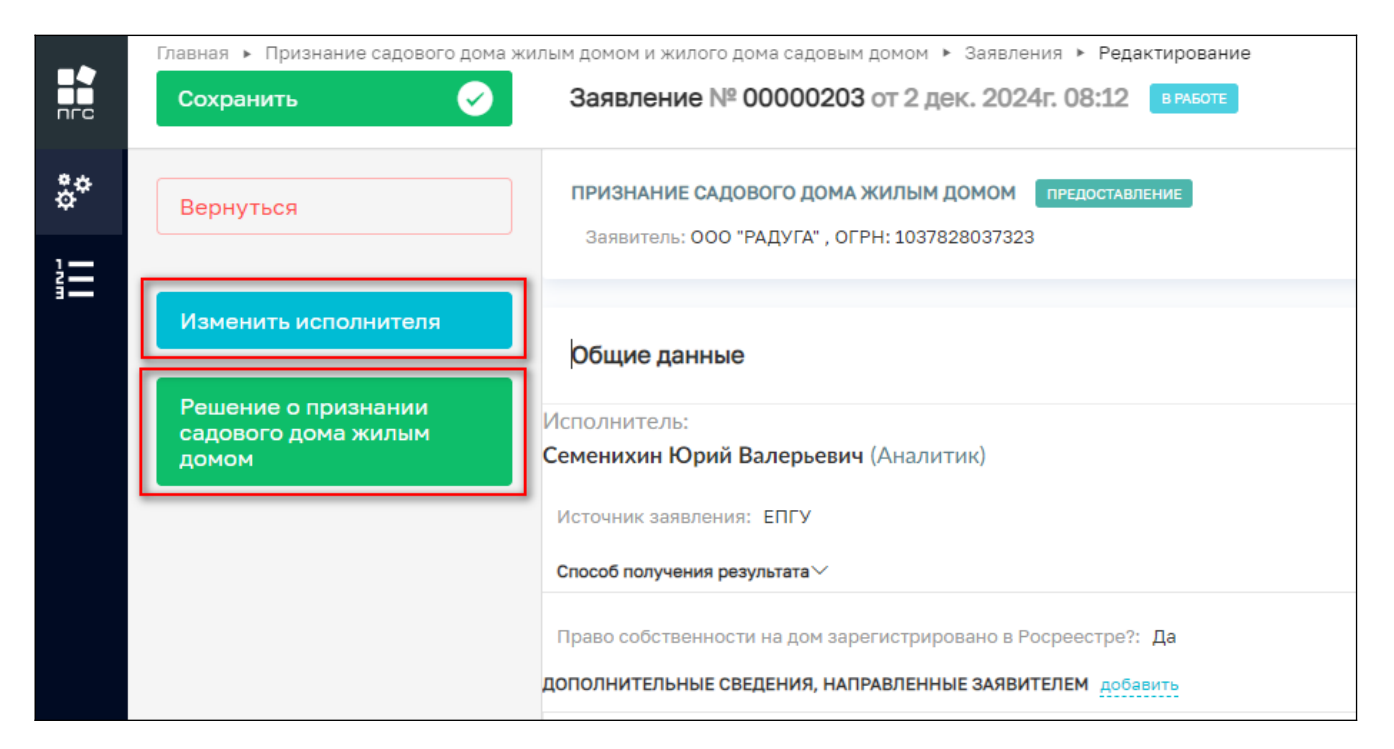

Рисунок 80 – Кнопки для обработки заявления

#### 2.2.10.2.3 Решение об отказе в признании садового дома жилым домом

После выбора кнопки «Решение об отказе в признании садового дома жилым домом» (Рисунок 8), отобразится форма обработки события «Решение об отказе в признании садового дома жилым домом», где необходимо заполнить следующие поля (Рисунок 82):

- Дополнительная информация:
  - Номер решения;
  - Дата решения.
- Основания решения об отказе в признании садового дома жилым домом:
  - Перечень оснований;
  - Разъяснения причин отказа;
  - Дополнительная информация, необходимая для устранения причин отказа.
- Лицо, уполномоченного на принятие решения:
  - ФИО;
  - Должность.
- Документы:
  - Добавить документ «Решение об отказе в признании садового дома жилым домом».

Решение об отказе в признании садового дома жилым домом

Рисунок 81 – Кнопка «Решение об отказе в признании садового дома жилым домом»

| nra | Главная • Признание садового дона жил<br>Сохранить | ын донон и жилого дона сарабын донон ⊁ Закальник ¥ Радактирование<br>Заявление № 00000458 от 22 нояб. 2024г. 13:30 викост |                | Фатькореа Г. И. 🛛 💭 🖪 🍸 🕞 |
|-----|----------------------------------------------------|----------------------------------------------------------------------------------------------------|----------------|---------------------------|
| °°  | Завершить                                          | Обработка события «Решение об отказе в признании садового дома жилым домом»                                               |                |                           |
| 2   | Отмена                                             | Дополнительная информация                                                                                                 |                | 0                         |
|     |                                                    | Номер решения                                                                                                    | Дата решения " |                           |
|     |                                                    |                                                                                                    | 03.12.2024     |                           |
|     |                                                    | ОСНОВАНИЯ РЕШЕНИЯ ОБ ОТКАЗЕ В ПРИЗНАНИИ САДОВОГО ДОМА ЖИЛЫМ ДОМОМ                                                         |                | ~                         |
|     |                                                    | 2050000                                                                                                    |                | ~                         |
|     |                                                    | Перечень оснований *                                                                                                    |                |                           |
|     |                                                    |                                                                                                    |                | ~                         |
|     |                                                    | добавить                                                                                                    |                |                           |
|     |                                                    | Разъвснение причин отказа:                                                                                                |                |                           |
|     |                                                    |                                                                                                    |                |                           |
|     |                                                    |                                                                                                    |                |                           |
|     |                                                    |                                                                                                    |                | <i>i</i> e                |
|     |                                                    | Дополнительная информация, необходимая для устранения причин отказа                                                       |                |                           |
|     |                                                    |                                                                                                    |                |                           |
|     |                                                    |                                                                                                    |                |                           |
|     |                                                    |                                                                                                    |                | Å                         |
|     |                                                    | ЛИЦО, УПОЛНОМОЧЕННОГО НА ПРИНЯТИЕ РЕШЕНИЯ                                                                                 |                | ~                         |
|     |                                                    | 040                                                                                                    | Должность "    |                           |
|     |                                                    |                                                                                                    | × v            |                           |
|     |                                                    |                                                                                                    |                |                           |
|     |                                                    | III документы                                                                                                    |                | 0                         |
|     |                                                    | РЕШЕНИЕ ОБ ОТКАЗЕ В ПРИЗНАНИИ САДОВОГО ДОМА ЖИЛЫМ ДОМОМ • 0                                                               |                | Добевить                  |

Рисунок 82 – Обработка события Решение об отказе в признании садового дома жилым домом»

#### 2.2.10.2.4 Решение о признании садового дома жилым домом

По нажатию на кнопку «Решение о признании садового дома жилым домом» (Рисунок 83), заявление перейдёт к обработке события «Решение о признании садового дома жилым домом», где необходимо заполнить следующие поля (Рисунок 84):

- Дополнительная информация:
  - Номер решения;
  - Дата;
  - Наименование и реквизиты правоустанавливающего документа.
- Лицо, уполномоченного на принятие решения:
  - ФИО;
  - Должность.
- Документы:
  - Добавить (сформировать новое/приложить готовое) «Решение о признании садового дома жилым домом».

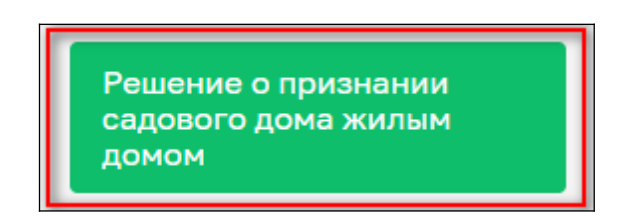

Рисунок 83 – Кнопка «Решение о признании садового дома жилым домом»

Для завершения обработки события, необходимо нажать кнопку «Завершить» (Рисунок 84).

|             | Главная » Признание садового дома жилы<br>Сохранить | м домом и жилого дома садовым домом ▶ Заявления ▶ Редактирование<br>Заявление № 00000203 от 2 дек. 2024г. 08:12 вичоте | Семеникин Ю. В. 🛛 🛓 🗌                                         | 8 7   | ı<br>1  |
|-------------|-----------------------------------------------------|----------------------------------------------------------------------------------------------------|---------------------------------------------------------------|-------|---------|
| ¢¢          | Завершить                                           | Обработка события «Решение о признании садового дома жилым домом»                                                      |                                                               |       |         |
|             | Отмена                                              | Ш дополнительная информация                                                                                            |                                                               |       | $\odot$ |
|             |                                                     | Номер решения *                                                                                                    | Дата *                                                        |       |         |
|             |                                                     | B-B 4455                                                                                                    | 02.11.2024                                                    |       |         |
|             |                                                     | Внимание! Поле "Наименование и реквизиты правоустанавливающего документа" необходимо заполнить дл                      | я дальнейшего отображения основания в печатной форме решения. |       |         |
|             |                                                     | Наименование и реквизиты правоустанавливающего документа *                                                             |                                                               |       | _       |
|             |                                                     | Выписка из ЕГРН №44-1818                                                                                               |                                                               |       |         |
|             |                                                     |                                                                                                    |                                                               |       |         |
|             |                                                     |                                                                                                    |                                                               |       |         |
|             |                                                     | 1/μ(μ, ) (υ/ποικοι τελικοί ο και με κιται με ε εωμετικά<br>Φ//Ο                                                        | Должность *                                                   |       | Ť.      |
|             |                                                     | Семенихин Юрий Валерьевич 🗙 🗸                                                                                          | Аналитик                                                      |       |         |
|             |                                                     | Должность: Аналитик                                                                                                    |                                                               |       |         |
|             |                                                     |                                                                                                    |                                                               |       |         |
|             |                                                     |                                                                                                    |                                                               |       |         |
| Усп         | ешно                                                | РЕШЕНИЕ О ПРИЗНАНИИ САДОВОГО ДОМА ЖИЛЫМ ДОМОМ * 📑                                                                      |                                                               | Доба  | зить    |
| Сфо<br>доку | омированный<br>мент успешно                         | Решение о признании садового дома жилым домом<br>Файла: 1 скрать сайла: сфосмировать архив                             |                                                               | 0 8 0 | ŵ       |
| дооа        | влен в дело                                         | 35341661 result_5/465d81-8567-4790-82a8-e434303c6512.docx_02.12.2024, 8:33_подписать_прикрепить подпи                  | cs                                                            | Î     | ů       |

Рисунок 84 – Обработка события «Решение о признании садового дома жилым домом»

Когда событие будет завершено, пользователю будет предложено направить заявителю «Уведомление о результате предоставления услуги», нажав соответствующую кнопку.

#### 2.2.10.2.5 Уведомление о результате предоставления услуги

По нажатию на кнопку «Уведомление о результате предоставления услуги» (Рисунок 86), заявителю будет направлено уведомление о конечном статусе и результате рассмотрения его заявки по предоставлению услуги.

|    | Глариад 🕨 Признание салорого лома                 | NURLIN ROMON I WIRRORD ROMON ESROBUM ROMON E SESERUIS E PERSYTHORSHIVE                                                                            |
|----|---------------------------------------------------|----------------------------------------------------------------------------------------------------|
|    | Сохранить                                         | Заявление № 00000458 от 22 нояб. 2024г. 13:30 викоте спу                                                                                          |
| ** | Вернуться                                         | ПРИЗНАНИЕ САДОВОГО ДОМА ЖИЛЫМ ДОМОМ ПРЕДОСТАВЛЕНИЕ<br>Решение № 12 от 03.12.2024 г. перейти Заявители: Ивановавторая Ангелина Сергеевна , авылвыл |
| 1  | Изменить исполнителя                              | Общие данные                                                                                                    |
|    | уведомление о результате<br>предоставления услуги | Исполнитель:<br>Фатыхова Гулюза Илбрусовна (Аналитик)                                                                                             |
|    |                                                   | Номер заявления на портале: 4650193894 Дата поступления: 22 ноя6. 2024г. в 13:30                                                                  |
|    |                                                   | РЕШЕНИЕ № 12 от 03.12.2024 г. перейти<br>Источник заявления: ЕПГУ                                                                                 |
|    |                                                   | Способ получения результата >>                                                                                                    |
|    |                                                   | В электронном виде: Да                                                                                                    |
|    |                                                   | Право собственности на дом зарегистрировано в Росреестре?: Да<br>дополнительные сведения, направленные заявителем добавить                        |
|    |                                                   | Дата                                                                                                    |
|    |                                                   | Выберите дату                                                                                                    |
|    |                                                   | Комментарий                                                                                                    |
|    |                                                   |                                                                                                    |

Рисунок 86 - Кнопка «Уведомление о результате предоставления услуги»

Сама заявка при этом перейдёт в статус «Положительное решение» или «Отрицательное решение» в зависимости от принятого решения (Рисунок 87)

| nra                 | Сохранить 🥑                  | ан долски и млото дона саровы доном - завиления - Редитрование<br>Заядаление № 00000458 от 22 нояб. 2024г; 13:30 селинителносенцие:                                                                                                    | Фатькова Г. И. | 20 | ٣ | ₽+ |
|---------------------|------------------------------|----------------------------------------------------------------------------------------------------|----------------|----|---|----|
| •••<br>••           | Вернуться                    | признание сидового дона заилым доном <mark>призостивликие</mark><br>Решение N <sup>e</sup> 12 от 03.12.2024 г. <u>порейли</u> Заявиляют Изановаторая Ангалина Сергевана, авыланат                                                                                                    |                |    |   |    |
|                     |                              | Общие данные           Исполнитель:           Фильзова (Мобрусовы (Аналитик)           Аконер завляение на подгляст (490093084 Дата поступление: 22 новб. 2024; 5 12-30           Решение На 10 со 10.22024 г. новейств           Исполнительна:           Исполнительна:           Властронные верстата           В постронные верстата           Властронные верстата           В постронные верстата |                |    |   | ×  |
| Усп<br>Прок<br>заве | ешно<br>иесе успешно<br>риен | pprohetritanes catagoria, indexandence assertization extensions           Aria           Budispres party           Komenetzpek           TotAberts                                                                                                    |                |    |   | ~  |

Рисунок 87 – Завершение обработки заявления

# З Признание жилого дома садовым домом

Для создания заявления по стандарту «Признание жилого дома садовым домом», необходимо выбрать стандарт № 037908 и нажимаем кнопку «Создать» (Рисунок 88).

|                | Главная 🕨 Признание садового дома жил | ым домом и жилого дома садовым домом 🕨 Заявления | ▶ Стандарты |
|----------------|---------------------------------------|--------------------------------------------------|-------------|
|                | Создать 🕒                             | Поиск                                            | Q           |
|                |                                       |                                                  |             |
| å <sup>¢</sup> | Каталог                               | Признание жилого дома садовым домом              | Созлать     |
| 1—             |                                       | №037908                                          |             |
| Ĩ              |                                       |                                                  |             |
|                |                                       |                                                  |             |
|                |                                       |                                                  |             |

Рисунок 88 – Создание стандарта «Признание жилого дома садовым домом»

# 3.1 Структура заявления:

После выбора стандарта «Признание жилого дома садовым домом» в открывшемся окне отобразятся следующие разделы заявления согласно структуре (Рисунок 89):

- «Общие данные»;
- «Заявители»;
- «Жилой дом/Земельные участки»;
- «Документы»:
  - «Входящие документы»;
  - «Процессные документы»;
  - «Результирующие документы»;
  - Межвед-запросы.
- «Завершенные операции»

#### «История»

| nrc | Главная • Признание садового дома жи<br>Сохранить | илым доном и жилого дома садовым доном ». Заявления » Создание нового<br>Создание заявления селосия. | Фатыхова Г. И. | 2 | 7 | ₽,  |
|-----|---------------------------------------------------|----------------------------------------------------------------------------------------------------|----------------|---|---|-----|
| \$° | Вернуться                                         | ПРИЗНАНИЕ ЖИЛОГО ДОМА САДОВЫМ ДОМОМ                                                                  |                |   |   | Î   |
|     |                                                   | Общие данные                                                                                         |                |   |   | ~   |
|     |                                                   | Источник заявления *                                                                                 |                |   |   | ~   |
|     |                                                   | спосов получения результата                                                                          |                |   |   | ~   |
|     |                                                   | Право собственности на дом зарегистрировано в Росреестре?                                            |                |   |   |     |
|     |                                                   | дополнительные сведения, направленные заявителем вобятите                                            |                |   |   | ~   |
|     |                                                   | Дата<br>Выберите дату                                                                                |                |   |   |     |
|     |                                                   | Комментарий                                                                                          |                |   |   |     |
|     |                                                   |                                                                                                    |                |   |   |     |
|     |                                                   |                                                                                                    |                |   |   |     |
|     |                                                   | ДОБАВИТЬ                                                                                             |                |   |   |     |
|     |                                                   | ARBUTETNI KANGA SOCIESTI                                                                             |                |   |   | ~   |
|     |                                                   | Заявители не добавлены, добавить                                                                     |                |   |   |     |
|     |                                                   | жилой донуземельные участки (Еккол)                                                                  |                |   |   | <   |
|     |                                                   | Документы сонить все еники                                                                           |                |   |   | × . |

Рисунок 89 – Структура заявления

# 3.2 Основные действия по обработки заявления

# Основные действия (события) обработки заявления «Признание жилого дома садовым домом».

После заполнения необязательных и обязательных полей в блоках заявления «Признание жилого дома садовым домом», в верхней левой части экрана появятся кнопки для совершения основных действий с заявлением по процессу предоставления (Рисунок 90):

- «Сохранить»;
- «Вернуться».

| -      | Главная 🕨 Признание садового дома жи        | лым домом и жилого дома садовым домом 🕨 Заявления 🕨 Редактирование                   |
|--------|---------------------------------------------|--------------------------------------------------------------------------------------|
|        | Сохранить 😔                                 | Заявление № 00000204 от 2 дек. 2024г. 10:44 на регистрации                           |
| å<br>¢ | Вернуться                                   | ПРИЗНАНИЕ ЖИЛОГО ДОМА САДОВЫМ ДОМОМ<br>Заявитель: ООО "АКМИТЕК", ОГРН: 1037811001634 |
|        |                                             |                                                                                      |
|        |                                             |                                                                                      |
|        | Перенаправление<br>заявления в другой орган | Общие данные                                                                         |
|        | Назначение исполнителя                      | Источник заявления: ЕПГУ                                                             |
|        |                                             |                                                                                      |
|        |                                             | спосоо получения результата ч                                                        |
|        |                                             | Право собственности на дом зарегистрировано в Росреестре?: Да                        |
|        |                                             | ДОПОЛНИТЕЛЬНЫЕ СВЕДЕНИЯ, НАПРАВЛЕННЫЕ ЗАЯВИТЕЛЕМ <u>добавить</u>                     |
|        |                                             |                                                                                      |
|        |                                             | Дата                                                                                 |
|        |                                             | Выберите дату                                                                        |

Рисунок 90 – Основные кнопки действий обработки заявления

Обработка заявления «Признание жилого дома садовым домом» производится аналогичным образом, как и описанный ранее предыдущий стандарт со следующими шагами (событиями):

- Перенаправление заявления в другой орган;
- Назначение исполнителя;
- Изменить исполнителя;
- Зарегистрировать заявление:
  - 1. Отказать в приеме документов.
  - 2. Рассмотрение документов и сведений:
    - Запрос дополнительной информации у заявителя:
      - о Документы поступили:
        - \* Проверка дополнительно поступивших документов
      - о Документы на запрос не поступили.
    - Решение о признании жилого дома садовым домом.
- Результат рассмотрения поступивших документов:
  - 1. Отрицательный:
    - Решение об отказе в признании жилого дома садовым домом;

- Уведомление о результате предоставлении услуги.
- 2. Положительный:
  - Решение о признании жилого дома садовым домом;
  - Уведомление о результате предоставления услуги.
- Решение об отказе в признании жилого дома садовым домом:
  - Уведомление о результате предоставлении услуги.

# 4 Реестр решений

Просмотреть вынесенные ранее решения по заявлениям можно несколькими способами:

1. Из самого заявления, по окончанию его обработки нажав на ссылку «Перейти» в верхней части заявления (Рисунок 91);

2. Перейдя по кнопке «Реестр решений» на боковой панели (Рисунок 92).

| ~       | (ھ | C https://psi.pgs.gosuslugi.r         | u/property-conversion/appeals/edit/674822dfd5ec2211ad5ce452                                                                                      |
|---------|----|---------------------------------------|----------------------------------------------------------------------------------------------------|
| ->      |    | Главная 🕨 Признание садового дома жил | лым домом и жилого дома садовым домом 🕨 Заявления 🕨 Редактирование                                                                               |
|         |    | Сохранить 🖌                           | Заявление № 00000203 от 2 дек. 2024г. 08:12 В РАБОТЕ                                                                                             |
| **<br>1 |    | Вернуться                             | ПРИЗНАНИЕ САДОВОГО ДОМА ЖИЛЫМ ДОМОМ ПРЕДОСТАВЛЕНИЕ<br>Решение № В-В 4455 от 02.11.2024 г. перейти. Заявитель: ООО "РАДУГА" , ОГРН: 1037828037323 |
|         |    |                                       |                                                                                                    |
|         |    | Изменить исполнителя                  | Общие данные                                                                                                    |
|         |    |                                       |                                                                                                    |
|         |    |                                       | Документы Скачать все файлы                                                                                                    |
|         |    |                                       |                                                                                                    |
|         |    |                                       | Завершенные операции                                                                                                    |
|         |    |                                       |                                                                                                    |
|         |    |                                       | История                                                                                                    |
|         |    |                                       |                                                                                                    |

Рисунок 91 – Ссылка «Перейти»

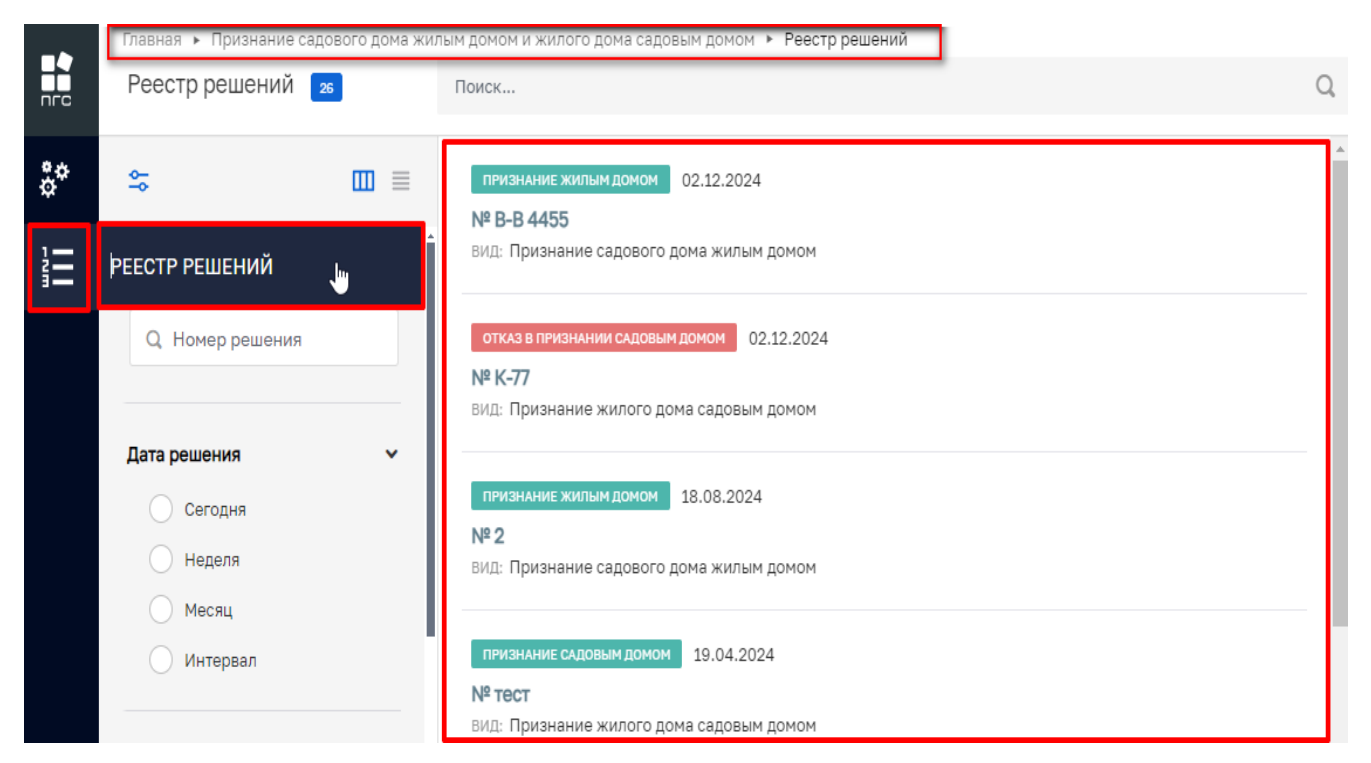

Рисунок 92 – Раздел «Реестр решений»

При нажатии на кнопку «Перейти» из заявления по которому уже было вынесено решение отобразится откроется «Решение» по конкретному заявлению (Рисунок 93), а при переходе чере «Реестр решени» будет возможность самостоятельно найти и открыть интересующее решение (Рисунок 94).

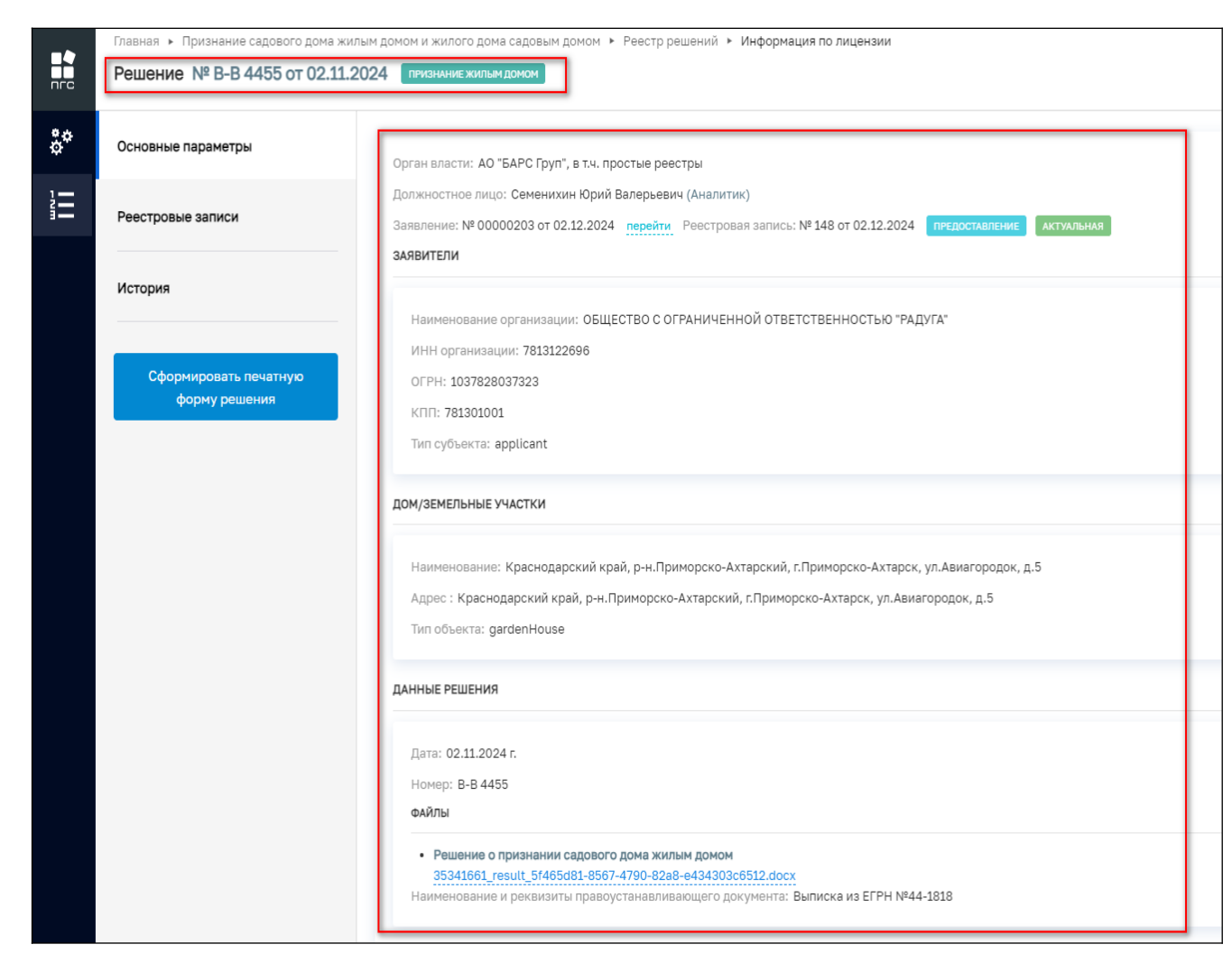

Рисунок 93 - «Решения по заявлению»

|     | Главная 🕨 Признание садового дома жил | ым домом и жилого дома садовым домом 🔸 Реестр решений                                                 |
|-----|---------------------------------------|----------------------------------------------------------------------------------------------------|
| пгс | Реестр решений 26                     | Поиск                                                                                                 |
| °,  | \$                                    | ПРИЗНАНИЕ ЖИЛЫМ ДОМОМ 02.12.2024                                                                      |
|     | Номер решения 🗸                       | вид: Признание садового дома жилым домом                                                              |
|     | Q. Номер решения                      | отказ в признании садовым домом 02.12.2024<br>№ К-77<br>ВИЛ: Признание жилого дома садовым домом      |
|     | Дата решения 🗸 🗸                      | вид. Признание жилого дома садовым домом                                                              |
|     | Сегодня<br>Неделя                     | признание жилым домом 18.08.2024<br>№ 2<br>ВИЛ: Признание садового дома жилым домом                   |
|     | Месяц                                 |                                                                                                    |
|     | Интервал                              | № тест<br>вид: Признание жилого дома садовым домом                                                    |
|     | Вид решения 🗸                         | ПРИЗНАНИЕ САДОВЫМ ДОМОМ 18.04.2024                                                                    |
|     | САДОВЫМ ДОМОМ                         | № положительное 1212<br>вид: Признание жилого дома садовым домом                                      |
|     | ОТКАЗ В<br>ПРИЗНАНИИ<br>САДОВЫМ ДОМОМ | отказ в признании садовым домом 18.04.2024<br>№ 1212                                                  |
|     | ОТКАЗ В<br>ПРИЗНАНИИ<br>ЖИЛЫМ ДОМОМ   | ВИД: Признание жилого дома садовым домом                                                              |
|     | ДЕЙСТВУЕТ                             | отказ в признании садовым домом 16.04.2024<br>№ ОР-000004<br>ВИД: Признание жилого дома садовым домом |
|     | Цель обращения 🗸                      | действует 16.04.2024                                                                                  |

Рисунок 94 – Поиск и фильтрация решений

# 4.1 Выписки из реестра решений

Для того, чтобы сформировать актуальную выписку по решению заявления, необходимо нажать соответствующую кнопку «Сформировать печатную форму решения» (Рисунок 95)

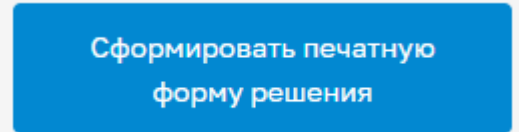

Рисунок 95 – Кнопка «Сформировать печатную форму решения»

После чего автоматически сформируется печатная форма решения по утвержденному шаблону (Рисуно 96).

| Барс гру                                                                                                    | л                                                                                                    |
|----------------------------------------------------------------------------------------------------|----------------------------------------------------------------------------------------------------|
| Решени                                                                                                    | re                                                                                                    |
| о признании садового дома жилым д<br>ломом                                                                                                    | цомом и жилого дома садовым                                                                                                    |
| № <u>B-B 4455</u> от <u>02</u>                                                                                                    | .11.2024 r.                                                                                                    |
| D. STATE STRUCTED C.O.                                                                                                    | EDALIMITETITON OTDETCTDETITOCTI                                                                                                    |
| в связи с обращением <u>Общество с о</u><br><u>"РАДУГА"</u><br>о намерении признать саповый пом жилы                                                                                                    | A RONOM / WHENCE HOM CORDEN                                                                                                    |
| о панерении признать <u>садовый дон жилы</u><br>не<br>расположенный по апресу: Красной                                                                                                    | нужное зачеркнуть)<br>нужное зачеркнуть)<br>арский край р-н Приморско-Ахтарски                                                                                                    |
| г.Приморско-Ахтарск, ул.Авиагородок, д.5,                                                                                                    | кадастровый номер земельног                                                                                                    |
| участка, в пределах которого располо                                                                                                    | жен дом: , на основании <u>Выписка</u> и                                                                                                    |
| <u>ЕГРН №44-1818</u> , по результатам рассмотр<br>принято решение:                                                                                                    | рения представленных документо                                                                                                    |
| Признать садовый дом жиль                                                                                                    |                                                                                                    |
| (садовый дом жилым домом/жилой дом садовыя                                                                                                    | IM ДОМОМ<br>и домом - нужное указать)                                                                                                    |
| (садовый дом жилым домом/жилой дом садовыя<br>Аналитик<br>(должность)                                                                                                    | IM ДОМОМ<br>4 домом - нужное указать)                                                                                                    |
| (садовый дом жилья домом/жилой дом садовыя<br><u>Аналитик</u><br>(должность)                                                                                                    | IM ДОМОМ<br>4 домом - нужное указать)                                                                                                    |
| (садовый дом жилья домом/жилой дом садовыя<br><u>Аналитик</u><br>(доляность)<br><u>Семенихин Юрий Валерьевич</u><br>(*.И.О. должностного лица органа местного<br>самоуправления муниципального образования, в<br>границах которого расположен садовый дом или жилой<br>дом)                                                                                                    | М ДОМОМ<br>4 домом - нужное указать)<br>(подпись должностного лица органа<br>самоуправления местного самоуправления<br>муниципального образования, в траняцах<br>которого расположен садовый дом или яилой                                                                                                    |
| (садовый дом жилым домом/жилой дом садовыя<br><u>Аналитик</u><br>(должность)<br><u>Семенихин Юрий Валерьевич</u><br>(4.И.О. должностного лица органа местного<br>самоуправления муниципального образования, в<br>границах которого расположен садовый дом или жилой<br>дом)                                                                                                    | <u>М ДОМОМ</u><br>« домом - нужное указать)<br>(подпись должностного лица органа<br>самоуправления местного самоуправления<br>муниципального образования, в границах<br>которого расположен садовый дом или жилой<br>дом)<br>М.П.                                                                                                    |
| (садовый дом жилым домом/жилой дом садовыя<br><u>Аналитик</u><br>(должность)<br><u>Семенихин Юрий Валерьевич</u><br>(†.И.О. должностного лица органа местного<br>самоуправления муниципального образования, в<br>границая которого расположен садовый дом или жилой<br>дом)<br>Получил: "" 20 г. (подти                                                                                                   | <u>(подпись должностного лица органа</u><br>самоуправления местного лица органа<br>самоуправления местного самоуправления<br>муниципального образования, в границах<br>которого расположен садовый дом или янлой<br>дом)<br>М.П.<br>(заполняется в случае<br>съ заявителя) получения решения лично)                                                                                                    |
| (садовый дои жилым домом/жилой дом садовыя<br><u>Аналитик</u><br>(должность)<br><u>Семенихин Юрий Валерьевич</u><br>(#.И.О. должностного лица органа местного<br>самоуправления муниципального образования, в<br>границах которого расположен садовый дом или жилой<br>дом)<br>ПОЛУЧИЛ: " 20 г.<br>(подля<br>Решение направлено в адрес заявителя<br>(заполняется в случае направления решения по почте)  | М ДОМОМ<br>« домом - мужное указать)<br>(подпись должностного лица органа<br>самоуправления местного самоуправления<br>муниципального образования, в транецая<br>которого расположен садовый дом или жилой<br>дом)<br>М.П.<br>(заполняется в случае<br>съ заявителя) получения решения лично)<br>"" 20 г.                                                                                                    |
| (садовый дои жилын доном/жилой дон садовыя<br><u>Аналитик</u><br>(должность)<br><u>Семенихин Юрий Валерьевич</u><br>(4.И.О. должностного лица органа местного<br>самоуправления муниципального образования, в<br>границая которого расположен садовый дом или жилой<br>дом)<br>Получил: "" 20 г.<br>(подля<br>Решение направлено в адрес заявителя<br>(заполняется в случае направления решения по почте) | <u>М ДОМОМ</u><br>« домом - нужное указать)<br>(подпись должностного лица органа<br>самоуправления местного самоуправления<br>муниципального образования, в границах<br>которого расположен садовый дом или жилой<br>дом)<br>М.П.<br>(заполняется в случае<br>съ заявителя) получения решения лично)<br>"" 20 г.<br>(†.И.О., подпись должностного лица,<br>направившего решение в адрес заявителя)                  |
| (садовый дом жилым домом/жилой дом садовыя<br>Аналитик<br>(должность)                                                                                                    | М ДОМОМ<br>« домом - нужное указать)<br>(подпись должностного лица органа<br>самоуправления местного самоуправления<br>муниципального образования, в границах<br>которого расположен садовый дом или жилой<br>дом)<br>М.П.<br>(заполняется в случае<br>съ заявителя) получения решения лично)<br>""20 г.<br>(4.И.О., подпись должностного лица,<br>направившего решение в адрес заявителя)                          |
| (садовый дои жилын доном/жилой дон садовыя<br>Аналитик<br>(должность)<br>Семенихин Юрий Валерьевич<br>(4.И.О. должностного лица органа местного<br>самоуправления муниципального образования, в<br>границая которого расположен садовый дом или жилой<br>дом)<br>Получил: " 20 г.<br>(подпи<br>Решение направлено в адрес заявителя<br>(заполняется в случае направления решения по почте)                | М ДОМОМ<br>« домом - нужное указать)<br>(подпись должностного лица органа<br>самоуправления местного самоуправления<br>муниципального образования, в траницах<br>которого расположен садовый дом или янлой<br>дом)<br>М.П.<br>(заполняется в случае<br>(заполняется в случае<br>съ заявителя) получения решения лично)<br>" 20 г.<br>(‡.И.О., подпись должностного лица,<br>направившего решение в адрес заявителя) |
| (садовый дои жилын доном/жилой дон садовыя<br><u>Аналитик</u><br>(должность)<br><u>Семенихин Юрий Валерьевич</u><br>(4.И.О. должностного лица органа местного<br>самоуправления муниципального образования, в<br>границая которого расположен садовый дом или жилой<br>дом)<br>ПОЛУЧИЛ: " 20 г.<br>(подпи<br>Решение направлено в адрес заявителя<br>(заполняется в случае направления решения по почте)  | М ДОМОМ<br>« домом - нужное указать)<br>(подпись должностного лица органа<br>самоуправления местного самоуправления<br>муниципального образования, в границах<br>которого расположен садовый дом или жилой<br>дом)<br>М.П.<br>(заполняется в случае<br>къ заявителя) получения решения лично)<br>" 20 г.<br>(‡.И.О., подпись должностного лица,<br>направившего решение в адрес заявителя)                          |

Рисунок 96 – Пример печатной формы «Выписка из реестра решений».